## QT CREATOR

Sylwester Wieczorkowski

## PLAN PREZENTACJI

- 1. Wstęp
- 2. Pobranie Qt SDK
- 3. Pierwszy projekt
- 4. Podstawy Qt Creatora
- 5. Debugger
- 6. Projekt Qt Widget
- 7. Qt Designer
- 8. Modyfikacja widżetów
- 9. Mechanizm sygnałów i slotów
- 10. Dodawanie zasobów

## CZYM JEST QT?

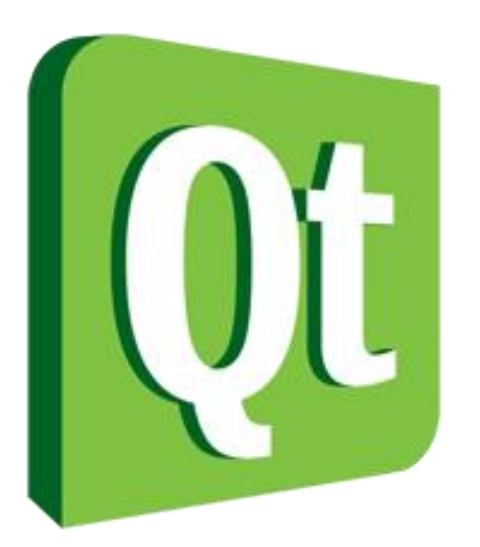

Qt jest to zestaw przenośnych bibliotek i narzędzi programistycznych dedykowanych dla języków C++ i Java. Ich podstawowym składnikiem są klasy służące do budowy graficznego interfejsu programów komputerowych, począwszy od wersji 4.0 Qt zawiera również narzędzia do tworzenia programów konsolowych i serwerów.

# MOŻLIWOŚCI QT

Biblioteki Qt, oprócz obsługi interfejsu użytkownika, zawierają także niezależne od platformy systemowej moduły obsługi procesów, plików, sieci, grafiki trójwymiarowej (OpenGL), baz danych (SQL), języka XML, lokalizacji, wielowątkowości, zaawansowanej obsługi napisów oraz wtyczek.

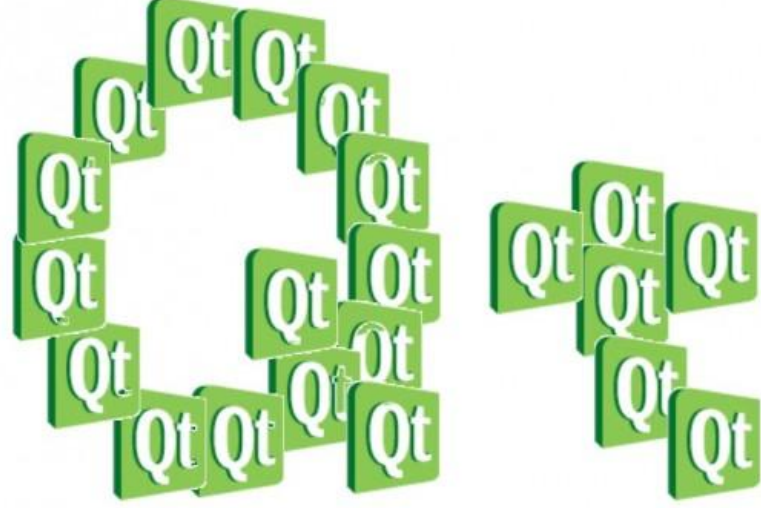

## WIELOPLATFORMOWOŚĆ

Środowisko Qt jest dostępne dla platform: X11 (m.in. GNU/Linux, BSD, Solaris), Windows, Mac OS X, Haiku oraz dla urządzeń wbudowanych opartych na Linuksie (Qt Extended), Windows CE i Symbian. Qt jest podstawą dla m.in. uniksowego środowiska graficznego KDE oraz uniksowych wersji komunikatora internetowego Skype i programu Google Earth.

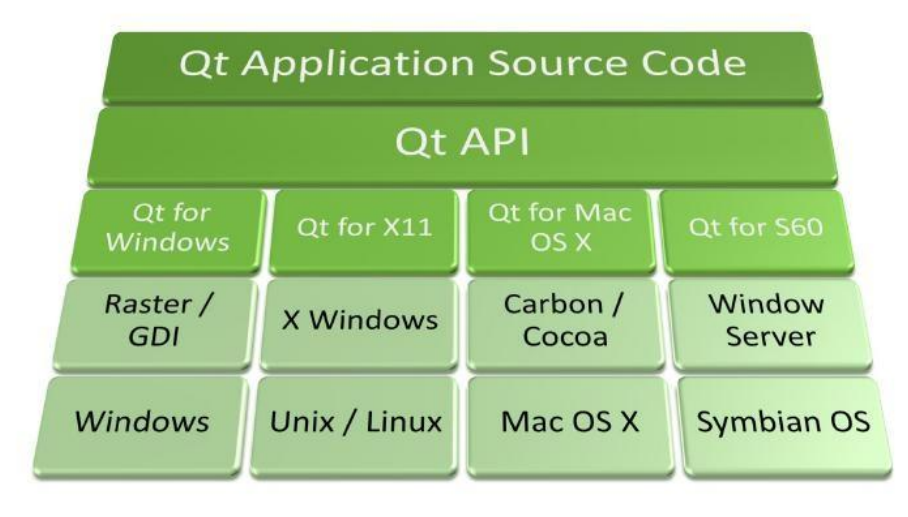

### WSPARCIE WIELU JĘZYKÓW PROGRAMOWANIA

Biblioteki Qt dostępne są w języku C++ i Java, mogą też być wykorzystywane w programach napisanych w innych językach, m.in. Ada (QtAda), C# (Qyoto/Kimono), Pascal, Perl (Perl Qt4), PHP (PHP-Qt), Ruby (QtRuby) i Python (PyQt). Charakteryzują się w pełni obiektową architekturą. Zawierają wiele technologii programowania graficznego interfejsu użytkownika, takich jak mechanizm sygnałów i slotów, automatyczne rozmieszczanie widżetów oraz zhierarchizowany system obsługi zdarzeń.

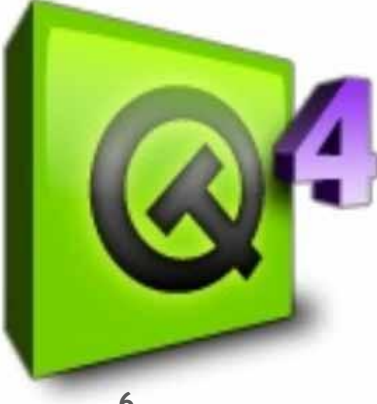

### NARZĘDZIA PROGRAMISTYCZNE QT

W skład Qt wchodzi wiele specjalistycznych narzędzi programistycznych:

- moc (Meta Object Compiler) specjalny preprocesor, który na podstawie plików nagłówkowych (\*.h) generuje dodatkowe pliki źródłowe (\*.cpp),
- uic (User Interface Compiler) kompilator plików \*.ui generowanych za pośrednictwem programu Qt Designer,
- qmake program do zarządzania procesem kompilacji, jego głównym zadaniem jest utworzenie, a później aktualizacja pliku Makefile na podstawie prostego opisu zawartego w definicji projektu (\*.pro),
- **Qt Designer** aplikacja graficzna do definiowania graficznego interfejsu użytkownika,
- Qt Linguist aplikacja wspomagająca tłumaczenie programu na różne języki,
- Qt Assistant aplikacja zawierająca rozbudowany system pomocy dla programistów,
- **Qt Creator** zintegrowane środowisko programistyczne.

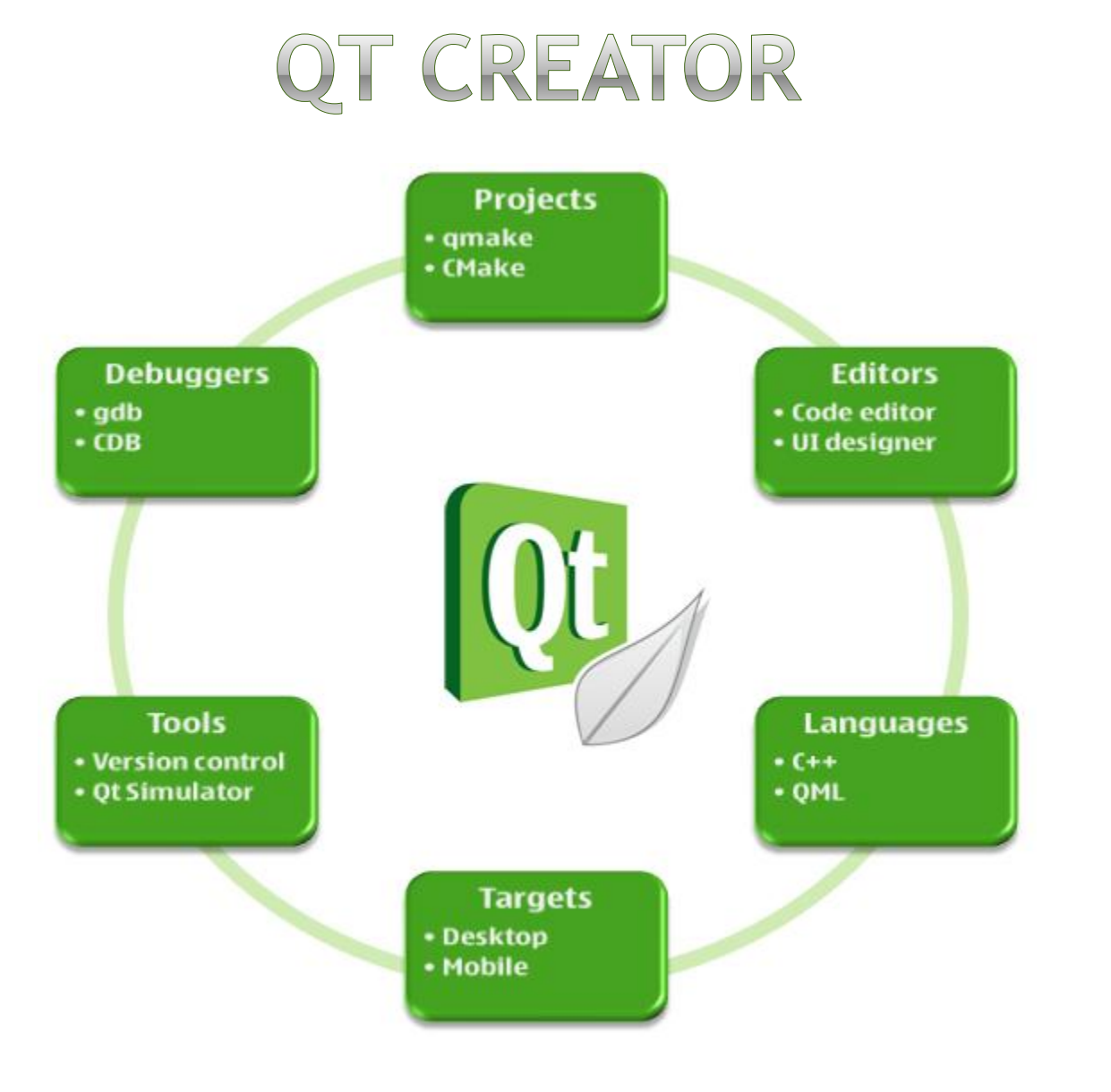

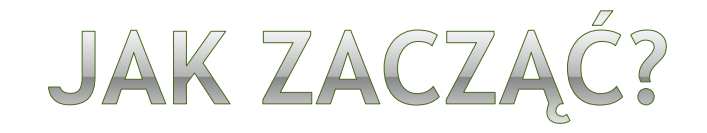

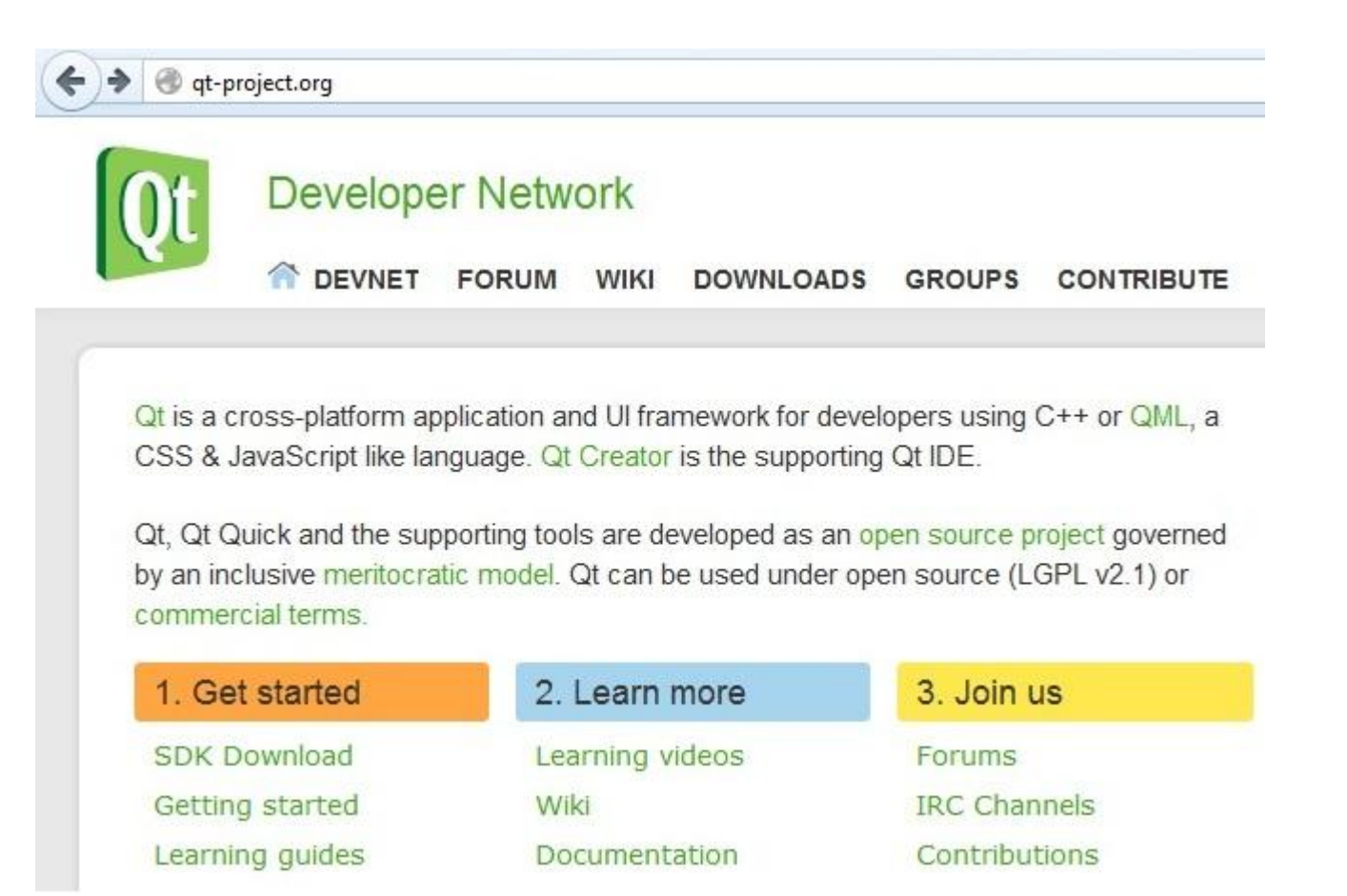

## POBRANIE QT SDK

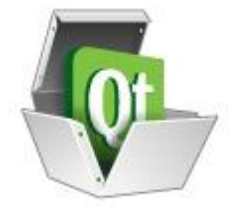

The Qt SDK includes the tools you need to build desktop, embedded and mobile applications with Qt from a single install. This is the recommended way to get started with Qt. The latest SDK has a self updater feature that will keep you up to date as new versions are made available.

The Qt SDK version 1.2.1 released on April 11th contains:

- Qt libraries version 4.8.1
- Simulator for Symbian phones and the Nokia N9
- Qt Creator IDE version 2.4.1
- Qt Mobility version 1.2
- Qt development tools
- Remote compilers

#### Windows:

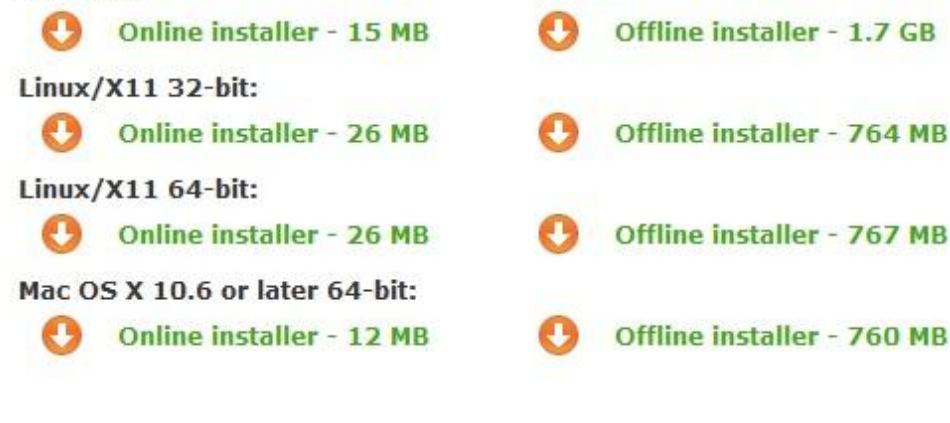

2012-11-13

## PIERWSZY PROJEKT

| 関 Qt Creator                                                                                                    |                                                                                                    |                                                                                                    |                                                        |
|----------------------------------------------------------------------------------------------------|----------------------------------------------------------------------------------------------------|----------------------------------------------------------------------------------------------------|--------------------------------------------------------|
| Plik Edycja                                                                                                    | Budowanie Debugowanie Analiza                                                                                                    | Narzędzia Okno Pomoc                                                                                     |                                                        |
|                                                                                                    | Qt Creator                                                                                                    |                                                                                                    | 5                                                      |
| Qt                                                                                                    | Zaczynamy Sesje i projekty                                                                                                    | Dema i przykłady                                                                                         |                                                        |
| Powitanie                                                                                                    | Otwórz projekt Utwórz projekt                                                                                                    | Wyraź opinię                                                                                             | Nowiny                                                 |
| ple p. lu                                                                                                    |                                                                                                    |                                                                                                    | Nowiny                                                 |
| Edycja                                                                                                    | Nowy projekt                                                                                                    | jekty                                                                                                    | Updating Embedded Linux<br>Toolchain for Qt Commercial |
| - X                                                                                                    | Wybierz szablon:                                                                                                    |                                                                                                    | SDK                                                    |
| Design                                                                                                    | Projekty                                                                                                    | Aplikacja HTML5                                                                                          | Qt Blog                                                |
|                                                                                                    | Projekt Qt Quick                                                                                                    | 22 Zwykły projekt C                                                                                      | Kliknii abv dowiedzieć sie wiecei                      |
| Debug                                                                                                    | Projekt Qt Widget                                                                                                    | Zwykły projekt C++                                                                                       |                                                        |
|                                                                                                    | Inny projekt                                                                                                    | Wtyczka Qt Creatora                                                                                      |                                                        |
| Projekty                                                                                                    | Projekt z systemu kontroli wersji                                                                                                    | Pusty projekt Qt                                                                                         |                                                        |
|                                                                                                    |                                                                                                    |                                                                                                    |                                                        |
| Analiza                                                                                                    |                                                                                                    |                                                                                                    |                                                        |
| 2                                                                                                    |                                                                                                    | Tworzy pusty projekt bazujący na gmake. To pozwala na<br>tworzenie aplikacji bez użycja domyślnych klas. |                                                        |
| Pomoc                                                                                                    |                                                                                                    |                                                                                                    |                                                        |
|                                                                                                    |                                                                                                    |                                                                                                    |                                                        |
|                                                                                                    |                                                                                                    |                                                                                                    |                                                        |
|                                                                                                    |                                                                                                    |                                                                                                    |                                                        |
|                                                                                                    |                                                                                                    |                                                                                                    |                                                        |
|                                                                                                    |                                                                                                    |                                                                                                    |                                                        |
|                                                                                                    |                                                                                                    | Wybierz Apylui                                                                                           |                                                        |
| 102                                                                                                    |                                                                                                    |                                                                                                    |                                                        |
|                                                                                                    | ■ Q- Wnisz aby znaleźć (Ctrl+K)                                                                                                    | 1 Problemy 2 Wyniki wyszukiwań 3 Komunikaty anlikacji 4 Komunikaty komulatora                            |                                                        |
| and the second second se | The second second secon |                                                                                                    | 10                                                     |

#### PIERWSZY PROJEKT

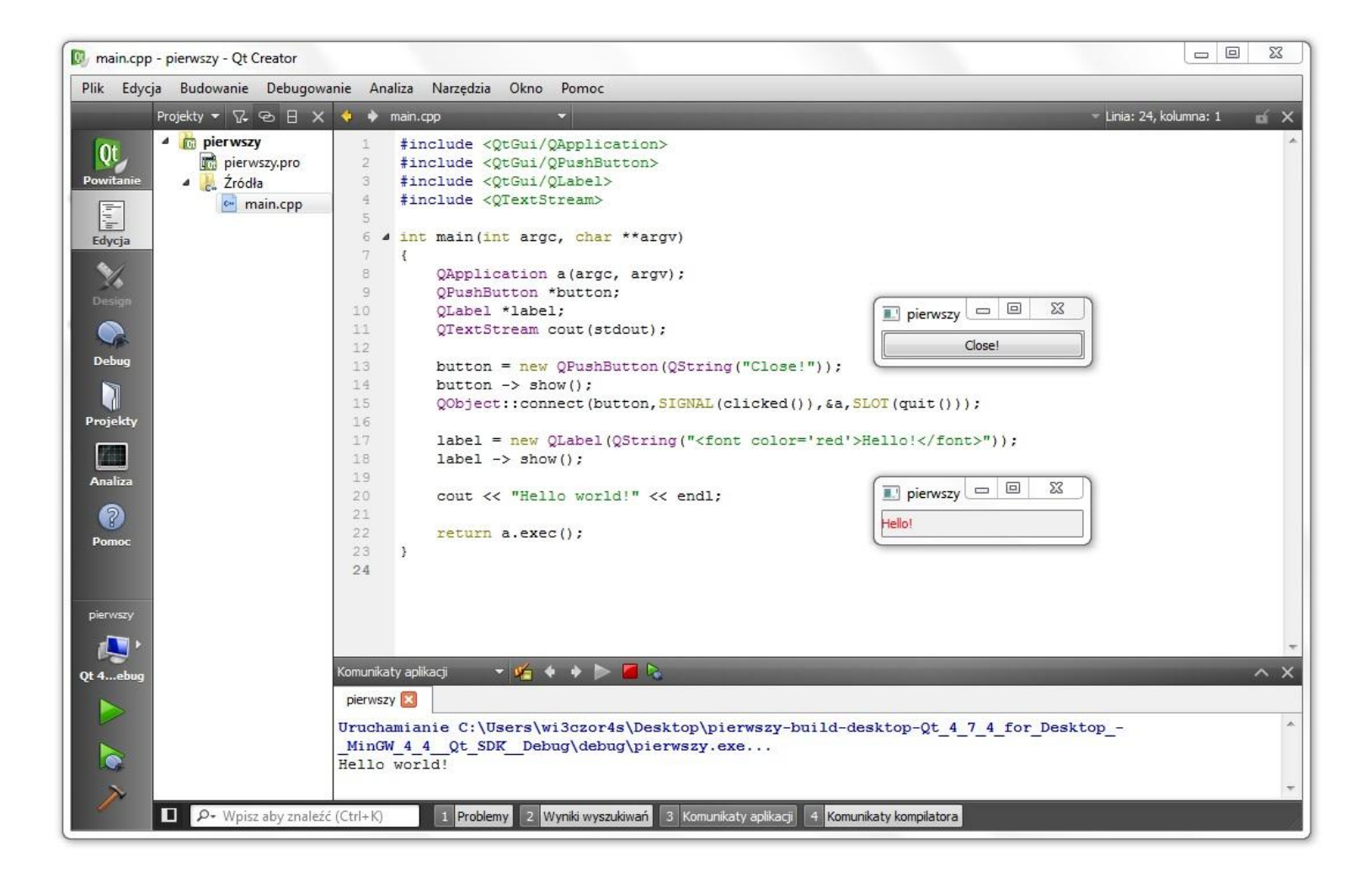

## ASYSTENT WPROWADZANIA

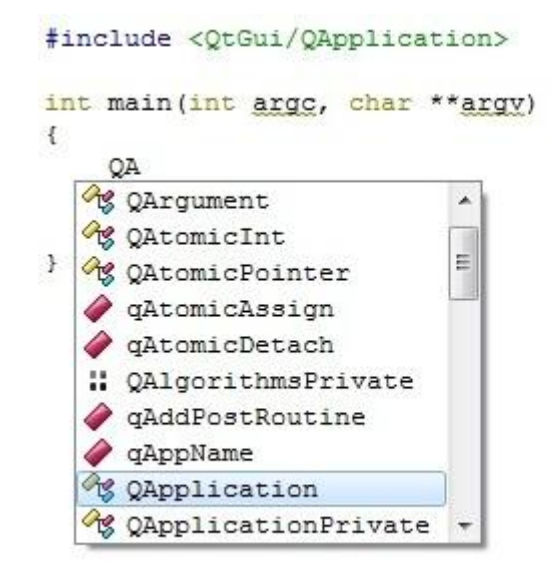

#### Aby uzyskać podpowiedź wciskamy CTRL + SPACE.

## WYBÓR KOMPILATORA

|                                     | Projekt                        | pierwszy 👻                                                                                                    |
|-------------------------------------|--------------------------------|----------------------------------------------------------------------------------------------------|
| pierwszy<br>Qt 4ebug<br>Constantion | Desktop<br>Zbuduj:<br>Uruchom: | Qt 4.7.4 for Desktop - MinGW 4.4 (Qt SDK) Debug<br>Qt 4.7.4 for Desktop - MinGW 4.4 (Qt SDK) Debug<br>Qt 4.7.4 for Desktop - MinGW 4.4 (Qt SDK) Release<br>Qt 4.8.1 for Desktop - MSVC2010 (Qt SDK) Debug<br>Qt 4.8.1 for Desktop - MSVC2010 (Qt SDK) Release |
| ~                                   | D P+ V                         | Vpisz aby znaleźć (Ctrl+K) 1 Problemy 2 Wyniki wyszu                                                                                                    |

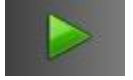

#### kompilacja (CTRL + R)

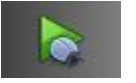

kompilacja z debugowaniem (F5)

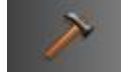

przebudowa projektu (CTRL + B)

#### KONFIGURACJA URUCHOMIENIOWA

| 🔯 main.cpp - pierwszy - | - Qt Creator                                                                                                    |   |
|-------------------------|----------------------------------------------------------------------------------------------------|---|
| Plik Edycja Budowa      | anie Debugowanie Analiza Narzędzia Okno Pomoc                                                                                     |   |
| pierwszy                |                                                                                                    |   |
| Qt Produkty             | y docelowe Ustawienia edytora Ustawienia stylu kodu Zależności                                                                    |   |
| Powitanie<br>Edvcia     | Desktop<br>Budowanie Uruchamianie 🕈                                                                                               |   |
|                         | Ustawienia uruchamiania                                                                                                    |   |
| Design                  | Instalacja                                                                                                    |   |
| Debug                   | Metoda: Brak instalacji 🔻 Dodaj 🔻 Usuń Zmień nazwę                                                                                |   |
|                         | Brak kroków instalacji                                                                                                    |   |
| Projekty                | Dodaj krok instalacji 🔻                                                                                                    |   |
| Analiza                 | Uruchamianie<br>Konfiguracja uruchamiania: pierwszy 🔹 Dodaj 🔹 Usuń Zmień nazwę                                                    | Ħ |
| Pomor                   |                                                                                                    |   |
| FOILOC                  | Plik wykonywalny: C:\Users\wi3czor4s\Desktop\pierwszy-build-desktop-Qt_4_7_4_for_DesktopMinGW_4_4_Qt_SDK_Debug\debug\pierwszy.exe |   |
|                         | Argumenty: arg1 arg2 arg3                                                                                                    |   |
| pierwszy                | Katalog roboczy: C:\Users\wi3czor4s\Desktop\pierwszy-build-desktop-Qt_4_7_4_for_DesktopMinGW_4_4_Qt_SDK_Debug                     |   |
| - <b>(</b> 2)           | Uruchom w terminalu                                                                                                    |   |
| Qt 4ebug                | Debugger: QML Port debugowania: 3768 Jakie sa wymagania?                                                                          |   |
|                         | Środowisko uruchamiania                                                                                                    |   |
|                         | Użyto: Środowisko budowania Szczegóły 🔻                                                                                           |   |
|                         | Wnicz aby analość (Ctrl+V) 1 Brohlemy 2 Wyniki wyszykiwań 3 Komunikaty anlikacji 4 Komunikaty komuliaty                           | Ŧ |
|                         |                                                                                                    |   |

#### DEBUGGER

| 🔯 main.cpp - pierwszy - Qt Creator                                                                                                    |                                                                                                    |                                                                                                    |                                                                   |                             |             |                   |                       |                       |                                                                                                    |
|----------------------------------------------------------------------------------------------------|----------------------------------------------------------------------------------------------------|----------------------------------------------------------------------------------------------------|-------------------------------------------------------------------|-----------------------------|-------------|-------------------|-----------------------|-----------------------|----------------------------------------------------------------------------------------------------|
| Plik Edycja Budowanie Debugowanie Ana                                                                                                    | liza Na                                                                                                    | rzędzia Okno                                                                                                    | Pomoc                                                             |                             |             |                   |                       |                       |                                                                                                    |
| Projekty 👻 🖓 😌 🗄 🗙                                                                                                    | <b>•</b> •                                                                                                    | main.cpp                                                                                                    |                                                                   |                             |             | - » 🖬 🗙           | Nazwa                 | Wartość               | Тур                                                                                                    |
| Projekty<br>Powitanie<br>Edycja<br>Debug<br>Projekty<br>Projekty<br>Projekty<br>Projekty<br>Projekty<br>Projekty<br>Projekty<br>Projekty<br>Projekty<br>Projekty<br>Projekty<br>Projekty<br>Projekty<br>Projekty<br>Projekty | 1<br>2<br>3<br>4<br>5<br>6<br>7<br>8<br>9<br>10<br>11<br>12<br>13<br>14<br>15<br>16<br>17<br>18<br>19<br>20<br>21<br>22 | <pre>#include <q #include="" (*i)++;="" <q="" i="0" i++;="" in(&i);="" in(int="" int="" main(in="" pre="" qapplic="" return="" void="" {="" }="" }<=""></q></pre> | <pre>tGui/QApplic. *i) t argc, char ation a(argc; a.exec();</pre> | ation><br>**argv<br>, argv) | n)<br>;     |                   | a argc<br>≥ argv<br>i | 1<br><1 element><br>1 | Typ<br>QApplication<br>int<br>char **<br>int                                                                    |
| pierwszy                                                                                                    |                                                                                                    |                                                                                                    |                                                                   |                             |             | -                 |                       |                       |                                                                                                    |
| - 🦉 ·                                                                                                    | © 📕                                                                                                    | (1 ≤ 2 ₽ .                                                                                                    | 🖛 Wątki: #1                                                       | <b>▼</b> Z                  | atrzymano   | w pułapce 1 (1) w | wątku 1.              | -                     | The subscription of the local division of the local division of the local division of the local division of the |
| Qt 4ebug                                                                                                    | Poziom                                                                                                    | Funkcja                                                                                                    | Plik                                                              | Linia                       | Numer       | Funkcja           | Plik                  | Linia Adres           | Warunek                                                                                                    |
|                                                                                                    | ✤ 0<br>1<br>2                                                                                                    | <b>qMain</b><br>WinMain<br>main                                                                                                    | main.cpp<br>qtmain_win.cpp                                        | <b>16</b><br>131<br>0       | ● 1         | qMain(int, char . | C:\Users\wi3cz        | 16 0x4014             | 408                                                                                                    |
| ~                                                                                                    | Stos                                                                                                    | QML Inspector                                                                                                    |                                                                   |                             | •           |                   |                       |                       | *                                                                                                    |
| ■ P+ Wpisz aby znaleźć (Ctrl+K)                                                                                                    |                                                                                                    | Problemy 2 Wy                                                                                                    | niki wyszukiwań 3                                                 | Komunika                    | ty aplikacj | i 4 Komunikaty k  | compilatora           |                       |                                                                                                    |

#### DEBUGGER

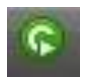

kontynuuj do następnej pułapki

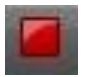

zakończ proces debugowania

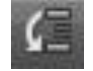

przeskocz do następnej instrukcji

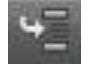

wskocz do wnętrza funkcji/metody

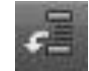

wyskocz z funkcji/metody na zewnątrz

## PROJEKT QT WIDGET

| Qt Creator  |                                   |                                                                                     |               |                                                                  |
|-------------|-----------------------------------|-------------------------------------------------------------------------------------|---------------|------------------------------------------------------------------|
| Plik Edycja | Budowanie Debugowanie Analiza N   | arzędzia Okno Pomoc                                                                 |               |                                                                  |
|             | Qt Creator                        |                                                                                     | _             |                                                                  |
| Qt          | Zaczynamy Sesje i projekty [      | Dema i przykłady                                                                    |               |                                                                  |
| Powitanie   | Otwórz projekt Utwórz projekt     |                                                                                     | Wyraź opinię  | Nowiny                                                           |
| Edycja      | Nowy projekt                      | ekty                                                                                |               | Digia extends its commitment<br>to Ot with plans to acquire full |
| × -         | Wybierz szablon:                  |                                                                                     |               | Qt software technology and<br>business From Nokia                |
| Design      | Projekty                          | Aplikacja Gui Qt                                                                    |               | Qt Blog                                                          |
|             | Projekt Qt Quick                  | 🔞 Mobilna aplikacja Qt                                                              |               |                                                                  |
| Debug       | Projekt Qt Widget                 |                                                                                     |               | Kliknij aby dowiedzieć się więcej                                |
| Projekty    | Projekt z systemu kontroli wersii |                                                                                     |               |                                                                  |
|             |                                   |                                                                                     |               |                                                                  |
| Analiza     |                                   |                                                                                     |               |                                                                  |
| 2           |                                   | Tworzy splikacia Oticla desktopu. Zawiera dówne okoo                                |               |                                                                  |
| Pomoc       |                                   | bazujące na Qt Designerze.                                                          |               |                                                                  |
|             |                                   | Wstępnie wybiera wersję desktopową Qt do budowania aplikacji (jeśli jest dostępna). |               |                                                                  |
|             |                                   |                                                                                     |               |                                                                  |
|             |                                   |                                                                                     |               |                                                                  |
|             |                                   |                                                                                     |               |                                                                  |
|             |                                   |                                                                                     |               |                                                                  |
|             |                                   |                                                                                     |               |                                                                  |
|             |                                   |                                                                                     |               |                                                                  |
| N           |                                   |                                                                                     |               |                                                                  |
|             | ■ P+ Wpisz aby znaleźć (Ctrl+K)   | Problemy 2 Wyniki wyszukiwań 3 Komunikaty aplikacji 4 Komunikaty                    | y kompilatora |                                                                  |

## WYBÓR KLASY PODSTAWOWEJ

| 😡 Qt Creator |                            |                                             |                                |                        |                           |               |           |    | 23 |
|--------------|----------------------------|---------------------------------------------|--------------------------------|------------------------|---------------------------|---------------|-----------|----|----|
| Plik Edycja  | Budowanie Debugowanie      | Analiza Narzędzia                           | Okno Pomoc                     |                        |                           | _             |           |    |    |
|              | Zaczwoamy Sesie i pro      | Dema i przył                                | abada 🔰                        |                        |                           |               |           |    |    |
| Powitanie    |                            | Jekty Joenna (przyw                         | iady                           |                        |                           |               |           |    | _  |
|              | Otwórz projekt Utworz pr   | ojekt                                       |                                |                        |                           | Wyraż opinię  | Nowiny    |    |    |
| Edycja       | Outations adquare          | a cantin                                    | Outatnis mod                   | withoware p            | projekty                  |               |           | x  |    |
| × -          | 🚱 🖪 Aplikacja Gui Qt       |                                             |                                |                        |                           |               | 17.004    |    |    |
| Design       |                            | Informacie o kla                            | cie                            |                        |                           |               |           | zj |    |
| Debug        | Położenie                  | Podei podstawowe infr                       | ormacie o klasach, dla który   | ch choese wygenerowad  | é ozkielet olików z koder | m źródłowym.  |           |    |    |
|              | Produkty docelowe          | Food poundations and                        | Illiacje o Nadacij da Kerj     | di dicese wygenerovier | . SZNEICI PINOW z Nove.   | Il 2routowyna |           |    |    |
| Projekty     | Podsumowanie               | Nazwa klasy:                                | MainWindow                     |                        |                           |               |           |    |    |
| 778          |                            | Klasa podstawowa:                           | QMainWindow<br>QMainWindow     |                        |                           |               |           |    |    |
| Analiza      |                            | Plik nagłówkowy:                            | QWidget<br>QDialog             |                        |                           |               |           |    |    |
| 2            |                            | Plik źródłowy:                              | mainwindow.cpp                 |                        |                           |               |           |    |    |
| Pomoc        |                            | Wygeneruj formularz:<br>Plik z formularzem: | mainwindow.ui                  |                        |                           |               |           |    |    |
|              |                            | I III & CONTRACT                            | India invitation of the second |                        |                           |               |           |    |    |
|              |                            |                                             |                                |                        |                           |               |           |    |    |
| _            |                            |                                             |                                |                        |                           |               |           |    |    |
|              |                            |                                             |                                |                        |                           |               |           |    |    |
|              |                            |                                             |                                |                        |                           | C.            |           |    |    |
|              |                            |                                             |                                |                        |                           |               | Dalej Anu |    |    |
| 200          |                            |                                             |                                |                        |                           |               |           |    |    |
|              | ■ P- Wpisz aby znaleźć (Ct | rl+K) 1 Problemy                            | 2 Wyniki wyszukiwań            | 3 Komunikaty aplikacji | i 4 Komunikaty kom        | pilatora      |           |    |    |

## QT DESIGNER

| 🔯 mainwine   | dow.ui | - drugi - Qt Creator        |                                |               |             |               |           |                                                      |                     |            |                      |
|--------------|--------|-----------------------------|--------------------------------|---------------|-------------|---------------|-----------|------------------------------------------------------|---------------------|------------|----------------------|
| Plik Edyc    | ija B  | udowanie Debugowanie A      | naliza                         | Narzędzi      | ia Okno     | Pomoc         |           |                                                      |                     |            |                      |
|              | mainv  | vindow.ui* 👻 🖬 🖬            | L 🛼                            | 🕮, III 🗄      | E M Z       |               | 5 🔍       |                                                      |                     |            | aí X                 |
| lot.         | Filtr  |                             |                                |               |             | ę.            |           |                                                      | Obiekt              |            | Klasa                |
| VI.          | 4      | Layouts 🔷 🔺                 | vvp                            | isz tutaj     |             |               |           |                                                      | MainWindow          |            | QMainWindow          |
| Powitanie    |        | Vertical Layout             | 111                            |               |             |               |           |                                                      | i centra<br>menuBar | alWidget   | QWidget              |
| h ph         | 000    | Horizontal Layout           |                                |               |             |               |           |                                                      | statusBar           |            | QStatusBar           |
| Edycja       | 000    | Grid Layout                 | 10101                          |               |             |               |           |                                                      |                     |            |                      |
| 4            | 38     | Form Lavout                 | 40. <del>4. 4</del><br>4. 4. 4 |               |             |               |           |                                                      |                     |            |                      |
| Design       | 4      | Spacers =                   |                                |               |             |               |           |                                                      |                     |            |                      |
| ocsign       | Real   | Horizontal Spacer           |                                |               |             |               |           | 1414 1414 1414 14                                    |                     |            |                      |
|              | 8      | Vertical Spacer             | Think.                         |               |             |               |           |                                                      |                     |            |                      |
| Debug        |        | Buttons                     |                                |               |             |               |           |                                                      |                     |            |                      |
|              | ок     | Push Button                 |                                |               |             |               |           | na na sana na sa sa sa sa sa sa sa sa sa sa sa sa sa |                     |            |                      |
| Projekty     | 3      | Tool Button                 | 5.11                           |               |             |               |           |                                                      |                     |            |                      |
| -            |        | Radio Button                |                                |               |             |               |           |                                                      |                     |            |                      |
|              | l 🎽    | Check Pox                   | +:::+:::+                      |               |             |               |           |                                                      | Filtr               |            | + - /                |
| Analiza      |        | Check box                   |                                |               |             |               | •         | -11                                                  | MainWindow : QMa    | inWindow   |                      |
| ?            |        | Command Link Button         |                                |               |             |               |           |                                                      | Właściwość          | Wartość    |                      |
| Pomoc        | X      | Button Box                  | and the second                 | ( James J. M. |             |               |           |                                                      | 4 QObject           | MainWi     | adam                 |
|              |        | Item Views (Model-Based)    |                                | ÷             | _           | _             | _         |                                                      | 4 OWidget           | Warry      | ndow                 |
|              | (D)    | List View                   | Nadajr                         | nik           | Sygnał      |               | Odbiornik | Slot                                                 | windowMo            | NonMo      | dal                  |
|              |        | Tree View                   |                                |               |             |               |           |                                                      | enabled             |            |                      |
| arugi        |        | Table View                  |                                |               |             |               |           |                                                      | geometry            | [(0, 0), 4 | 00 x 300]            |
| - <b>(</b> ) |        | Column View                 |                                |               |             |               |           |                                                      | sizePolicy          | [Preferre  | ed, Preferred, 0, 0] |
| Qt 4ebug     | 4      | tem Widgets (Item-Based)    |                                |               |             |               |           |                                                      | minimumSize         | 0 x 0      |                      |
|              |        | List Widget                 |                                |               |             |               |           |                                                      | P maximumSize       | 0 × 0      | 5 x 16///215         |
|              | a.5    | Tree Widget                 |                                |               |             |               |           |                                                      | baseSize            | 0x0        |                      |
|              |        | Table Widget                |                                |               |             |               |           |                                                      | palette             | Odziedz    | iczony               |
| - SA         | ٨      | Containers                  | Edyto                          | ar akcii      | Edutor svar | asków / slotó | 141       |                                                      | ▷ font              | A [MS      | Shell Dlg 2, 8]      |
|              |        | Correct December 2011       | Luyiu                          |               | Laytor sygr |               |           | and a group block of a group of                      |                     | N -        |                      |
|              | •      | → wpisz aby znalezc (Ctrl+K | )                              | 1 Prob        | iemy 2 W    | ryniki wyszuł | dwan Kom  | unikaty aplikacji Komuni                             | katy kompliatora    |            |                      |

#### TWORZENIE MENU

| dow.ui - drugi - Qt Creator                                          |                                                                                                    |                                                                                                    |                                                                                                    |                                                                                                    |                                                                                                |                                                                                                    |
|----------------------------------------------------------------------|----------------------------------------------------------------------------------------------------|----------------------------------------------------------------------------------------------------|----------------------------------------------------------------------------------------------------|----------------------------------------------------------------------------------------------------|------------------------------------------------------------------------------------------------|----------------------------------------------------------------------------------------------------|
| ja Budowanie Debugowanie A                                           | naliza Narzędzia Okno Pom                                                                                                    | noc                                                                                                    |                                                                                                    |                                                                                                    |                                                                                                |                                                                                                    |
| mainwindow.ui 👻 🍕 🕯                                                  | 🖫 🖏 III 🗉 M 🎞 🗄 .                                                                                                    | III II 🛯 🔜                                                                                                    | -                                                                                                    | -                                                                                                    |                                                                                                | eí X                                                                                                    |
| Filtr                                                                |                                                                                                    | •                                                                                                    |                                                                                                    | Obiekt                                                                                                    |                                                                                                | Klasa ^                                                                                                    |
| Layouts      Vertical Layout      Horizontal Layout      Grid Layout | Zamknij 🔮<br>Wpisz tutaj<br>Dodaj separator                                                                                                    |                                                                                                    |                                                                                                    | <ul> <li>MainWindow</li> <li>centra</li> <li>menuBar</li> <li>menular</li> <li>ac</li> <li>statusBar</li> </ul>                                 | ilWidget<br>Menu<br>tion_Zamknij                                                               | QMainWindow<br>QWidget<br>QMenuBar<br>QMenu<br>QAction<br>QStatusBar                                                                                                    |
| Form Layout                                                          |                                                                                                    |                                                                                                    |                                                                                                    |                                                                                                    |                                                                                                |                                                                                                    |
| A Spacers<br>≡                                                       | ang mang mang mang man                                                                                                    |                                                                                                    | ei 1446 1446 14                                                                                                    |                                                                                                    |                                                                                                |                                                                                                    |
| Horizontal Spacer                                                    |                                                                                                    |                                                                                                    | el little little litt¶                                                                                                    |                                                                                                    |                                                                                                |                                                                                                    |
| Vertical Spacer                                                      |                                                                                                    |                                                                                                    |                                                                                                    |                                                                                                    |                                                                                                |                                                                                                    |
| Buttons                                                              |                                                                                                    |                                                                                                    |                                                                                                    |                                                                                                    |                                                                                                |                                                                                                    |
| Push Button                                                          |                                                                                                    |                                                                                                    |                                                                                                    |                                                                                                    |                                                                                                |                                                                                                    |
| Tool Button                                                          |                                                                                                    |                                                                                                    | NI INNE INNE IN                                                                                                    |                                                                                                    |                                                                                                | *                                                                                                    |
| Radio Button                                                         |                                                                                                    |                                                                                                    | · · · · · · · · · · · · · · · · · · ·                                                                                                    | Filtr                                                                                                    |                                                                                                | +- /-                                                                                                    |
| Check Box                                                            | -                                                                                                    |                                                                                                    | di <b>s</b>                                                                                                    | action_Zamknij : QA                                                                                                    | Action                                                                                         |                                                                                                    |
| Command Link Button                                                  |                                                                                                    |                                                                                                    |                                                                                                    | Właściwość                                                                                                    | Wartość                                                                                        | <u>^</u>                                                                                                    |
| 🗙 Button Box                                                         |                                                                                                    |                                                                                                    |                                                                                                    | 4 QObject                                                                                                    |                                                                                                |                                                                                                    |
| Item Views (Model-Based)                                             |                                                                                                    |                                                                                                    |                                                                                                    | objectName                                                                                                    | action_Zamk                                                                                    | nij                                                                                                    |
| List View                                                            | Nadajnik Sygnał                                                                                                    | Odbiornik                                                                                                    | Slot                                                                                                    | checkable                                                                                                    |                                                                                                | -                                                                                                    |
| Tree View                                                            | action_Zamknij triggered()                                                                                                    | MainWindow                                                                                                    | close()                                                                                                    | checked                                                                                                    |                                                                                                | F                                                                                                    |
| Table View                                                           |                                                                                                    |                                                                                                    |                                                                                                    | enabled                                                                                                    | V                                                                                              |                                                                                                    |
| Column View                                                          |                                                                                                    |                                                                                                    |                                                                                                    | ▶ icon                                                                                                    |                                                                                                |                                                                                                    |
| Item Widgets (Item-Based)                                            |                                                                                                    |                                                                                                    |                                                                                                    | ▶ text                                                                                                    | &Zamknij                                                                                       |                                                                                                    |
| List Widget                                                          |                                                                                                    |                                                                                                    |                                                                                                    | ▷ iconText                                                                                                    | Zamknij                                                                                        |                                                                                                    |
| Tree Widget                                                          |                                                                                                    |                                                                                                    |                                                                                                    | ▷ toolTip                                                                                                    | Zamknij                                                                                        |                                                                                                    |
|                                                                      |                                                                                                    |                                                                                                    |                                                                                                    | statusTip                                                                                                    |                                                                                                |                                                                                                    |
| A Containers                                                         | 17 Later 14 and 1                                                                                                    |                                                                                                    |                                                                                                    | P whatsThis                                                                                                    | A                                                                                              | DL 2 01                                                                                                    |
| Crawe Day                                                            | Edytor akcji Edytor sygnałów                                                                                                    | / slotów                                                                                                    |                                                                                                    | ▶ font                                                                                                    | A [MS Shell                                                                                    | • Ulg 2, 8]                                                                                                    |
| D- Wpisz aby znaleźć (Ctrl+k                                         | () 1 Problemy 2 Wyniki (                                                                                                    | wyszukiwań 3 Komur                                                                                                    | nikaty aplikacji 🛛 4 Komunik                                                                                                    | aty kompilatora                                                                                                    |                                                                                                |                                                                                                    |
|                                                                      | Iow.ui - drugi - Qt Creator         a       Budowanie       Debugowanie       A         mainwindow.ui <ul> <li>Filt</li> <li>Layouts</li> <li>Vertical Layout</li> <li>Horizontal Layout</li> <li>Grid Layout</li> <li>Form Layout</li> <li>Form Layout</li> <li>Form Layout</li> <li>Yertical Spacer</li> <li>Buttons</li> <li>Vertical Spacer</li> <li>Buttons</li> <li>Maio Button</li> <li>Check Box</li> <li>Command Link Button</li> <li>Store Views</li> <li>List View</li> <li>Tree View</li> <li>Table View</li> <li>List View</li> <li>Tree View</li> <li>List Widget</li> <li>Tree Widget</li> <li>Table Widget</li> <li>Containers</li> <li>P - Wpisz aby znaleźć (Ctrl+W</li> </ul> | low.ui - drugi - Qt Creator   a   Budowanie   Debugowanie   Analiza   Narzędzia   Okno   Pon     Menu   Wpisz tutaj     Imainwindow.ui     Imainwindow.ui   Imainwindow.ui     Imainwindow.ui   Imainwindow.ui   Imainwindow.ui   Imainwindow.ui   Imainwindow.ui   Imainwindow.ui   Imainwindow.ui   Imainwindow.ui   Imainwindow.ui   Imainwindow.ui   Imainwindow.ui   Imainwin | Iow.ui - drugi - Qt Creator         a       Budowanie       Debugowanie       Analiza       Narzędzia       Okno       Pomoc         mainwindow.ui <ul> <li>Budowanie</li> <li>Debugowanie</li> <li>Analiza</li> <li>Narzędzia</li> <li>Okno</li> <li>Pomoc</li> <li>Pomoc</li> <li>Menu</li> <li>Wpisz tutaj</li> <li>Menu</li> <li>Wpisz tutaj</li> <li>Wertical Layout</li> <li>Wpisz tutaj</li> <li>Dodaj separator</li> <li>Witi Spacer</li> <li>Wertical Spacer</li> <li>Wertical Spacer</li> <li>Wertical Spacer</li> <li>Wertical Spacer</li> <li>Wertical Spacer</li> <li>Wertical Spacer</li> <li>Wertical Spacer</li> <li>Wertical Spacer</li> <li>Wertical Spacer</li> <li>Contant Link Button</li> <li>Column View</li> <li>List View</li> <li>Tool Button</li> <li>Column View</li> <li>List Widget</li> <li>Trable View</li> <li>Column View</li> <li>List Widget</li> <li>Trable Widget</li> <li>Contaniers</li> <li>Edytor akcji</li> <li>Edytor sygnałów / słotów</li> <li>Połwież aby znaleźć (Ctrl+K)</li> <li>Probemy</li> <li>Wyniki wyszukiwań</li> <li>Komur</li> </ul> <li>Połwie w Wpisz aby znaleźć (Ctrl+K)</li> | Iow.ui - drugi - Qt Creator     a Budowanie Debugowanie Analiza Narzędzia Okno Pomoc     mainwindow.uu     IIIIIIIIIIIIIIIIIIIIIIIIIIIIIIIIIIII | a Budowanie Oebugowanie Analiza Narzędzia Okno Pomoc         malmwindow.ud <ul> <li></li></ul> | owwii - drugi - Qt Creator         a Budowanie Debugowanie Analiza Narzędzia Okno Pomoc         matm/mdow.u         Vertical Layout         Vertical Layout         Wenz Varial Layout         Grid Layout         Werizat Layout         Werizat Layout         Bittons         Werical Spacer         Werical Spacer         Buttons         Push Button         Check Box         Command Link Button         Button Box         Object         Object         Wation Box         Object         Object         I |

## PANEL WIDŻETÓW

| 🔯 mainwindow.ui - drugi - Qt Creator      |                                   |                  |                           |                             |                                                                                                    |                                                                 |                                                                                                    |
|-------------------------------------------|-----------------------------------|------------------|---------------------------|-----------------------------|----------------------------------------------------------------------------------------------------|-----------------------------------------------------------------|----------------------------------------------------------------------------------------------------|
| Plik Edycja Budowanie Debugowanie A       | naliza Narzędzia                  | Okno Pom         | oc                        |                             |                                                                                                    |                                                                 |                                                                                                    |
| mainwindow.ui* 🗸 🆬 🗳                      | ⊾ 🔜 🛤 III 🚍                       | NZEE             | :: ::5 🖪                  |                             |                                                                                                    |                                                                 | of X                                                                                                    |
| push 😣                                    |                                   |                  | and a little and a second |                             | Obiekt                                                                                                    |                                                                 | Klasa 🔦                                                                                                    |
| Powitanie<br>Edycja<br>Design<br>Projekty | Menu Wpisz<br>Kopiuj<br>PushButto | tutaj            |                           |                             | Obiekt<br>MainWindow<br>Centra<br>lineEdi<br>pushBi<br>pushBi<br>menuBar<br>menuBar<br>menuBar<br>act<br>statusBar | IWidget<br>t<br>t_2<br>utton<br>utton_2<br>Menu<br>tion_Zamknij | Klasa<br>QMainWindow<br>QWidget<br>@QLineEdit<br>QPushButton<br>QPushButton<br>QMenuBar<br>QMenu<br>QAction<br>QStatusBar |
|                                           |                                   |                  |                           | 011100111001110             | Filtr                                                                                                    |                                                                 | + - 1                                                                                                    |
| Analiza                                   | -                                 |                  |                           | .41                         | pushButton_2 : QPu                                                                                                 | IshButton                                                       |                                                                                                    |
| <b>1</b>                                  |                                   |                  |                           |                             | Właściwość                                                                                                    | Wartość                                                         | <u>^</u>                                                                                                    |
| Pomoc                                     |                                   |                  |                           |                             | QObject                                                                                                    |                                                                 |                                                                                                    |
|                                           | + -                               |                  |                           |                             | objectName                                                                                                    | pushButton_2                                                    | E                                                                                                    |
|                                           | Nadajnik                          | Sygnał           | Odbiornik                 | Slot                        | 4 QWidget                                                                                                    |                                                                 |                                                                                                    |
|                                           | action Zamknij                    | triggered()      | MainWindow                | close()                     | enabled                                                                                                    | V                                                               |                                                                                                    |
| drugi                                     |                                   |                  |                           |                             | geometry                                                                                                    | [(30, 90), 75 x 2                                               | 3]                                                                                                    |
|                                           |                                   |                  |                           |                             | sizePolicy                                                                                                    | [Minimum, Fix                                                   | ed, 0, 0]                                                                                                    |
| - <b>(</b> )                              |                                   |                  |                           |                             | minimumSize                                                                                                    | 0 x 0                                                           |                                                                                                    |
| Qt 4ebug                                  |                                   |                  |                           |                             | maximumSize                                                                                                    | 16777215 x 167                                                  | 77215                                                                                                    |
|                                           |                                   |                  |                           |                             | sizeIncrement                                                                                                    | 0 x 0                                                           |                                                                                                    |
|                                           |                                   |                  |                           |                             | baseSize                                                                                                    | 0 x 0                                                           |                                                                                                    |
|                                           |                                   |                  |                           |                             | palette                                                                                                    | Odziedziczony                                                   |                                                                                                    |
|                                           |                                   |                  |                           |                             | ▶ font                                                                                                    | A [MS Shell [                                                   | Dlg 2, 8]                                                                                                    |
| ~                                         | Edytor akcji E                    | dytor sygnałów / | slotów                    |                             | cursor                                                                                                    | Strzałka                                                        | +                                                                                                    |
| P• Wpisz aby znaleźć (Ctrl+K)             | 1 Problem                         | my 2 Wyniki w    | vyszukiwań 3 Komun        | ikaty aplikacji 🛛 🐴 Komunik | aty kompilatora                                                                                                    |                                                                 | 1                                                                                                    |

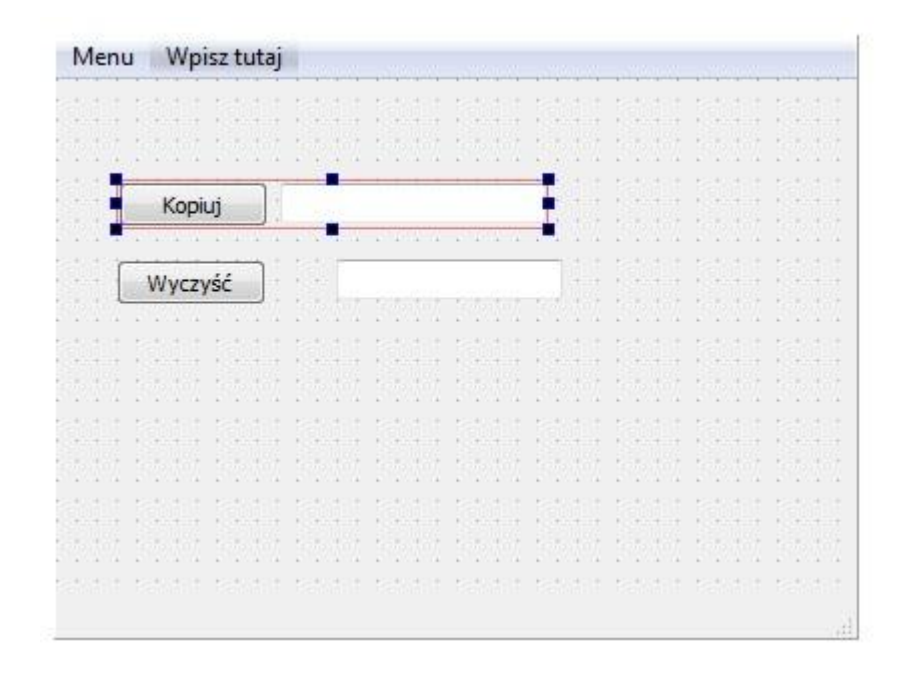

modyfikuj widżety (F3)

rozmieść w poziomie (CTRL + H)

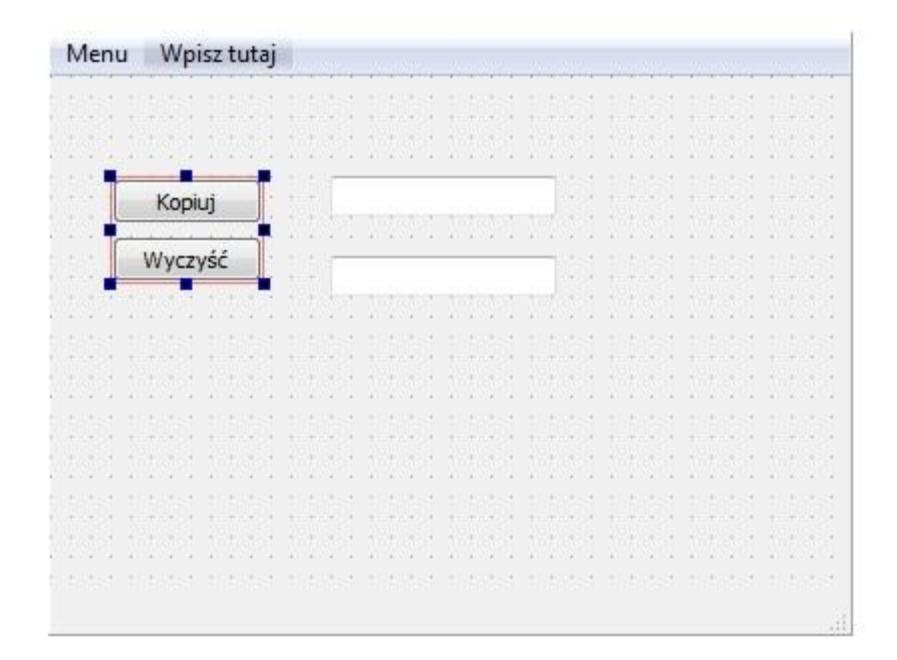

rozmieść w pionie (CTRL + L)

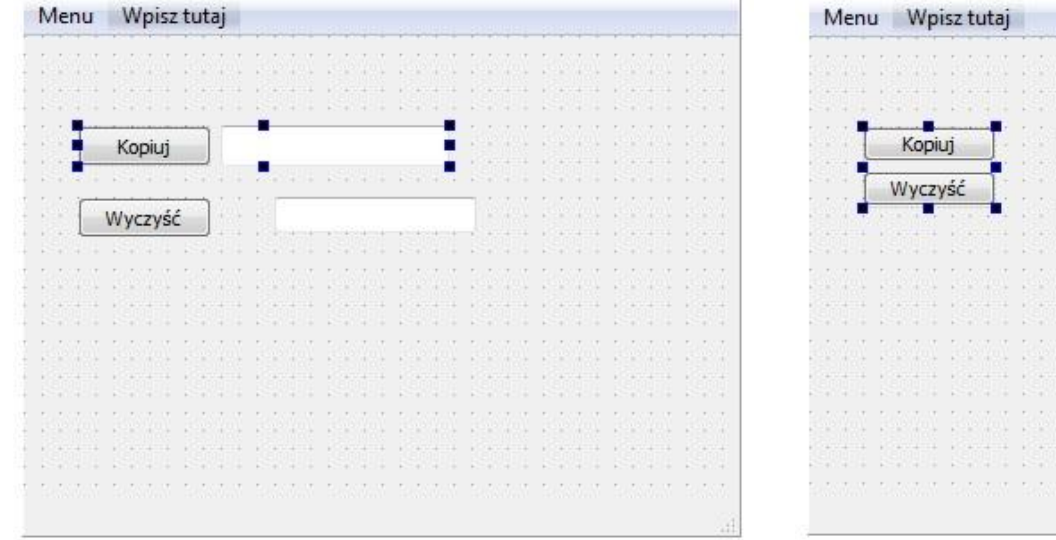

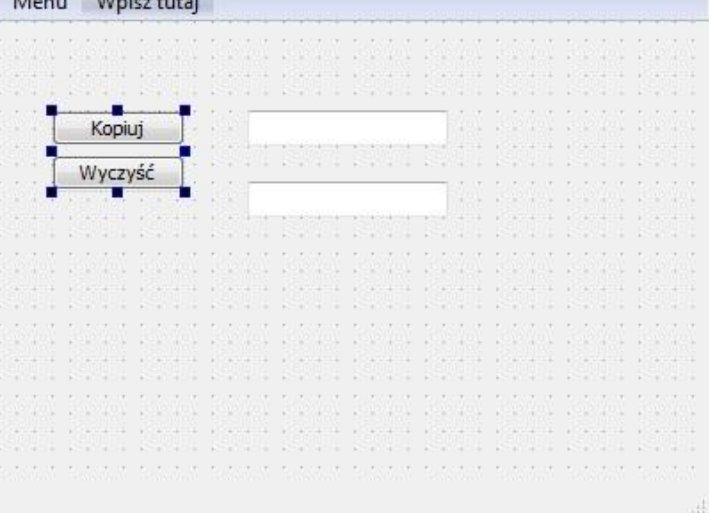

rozmieść poziomo w spliterze

Ŧ

rozmieść pionowo w spliterze

#### WSTAWIENIE SPACERA

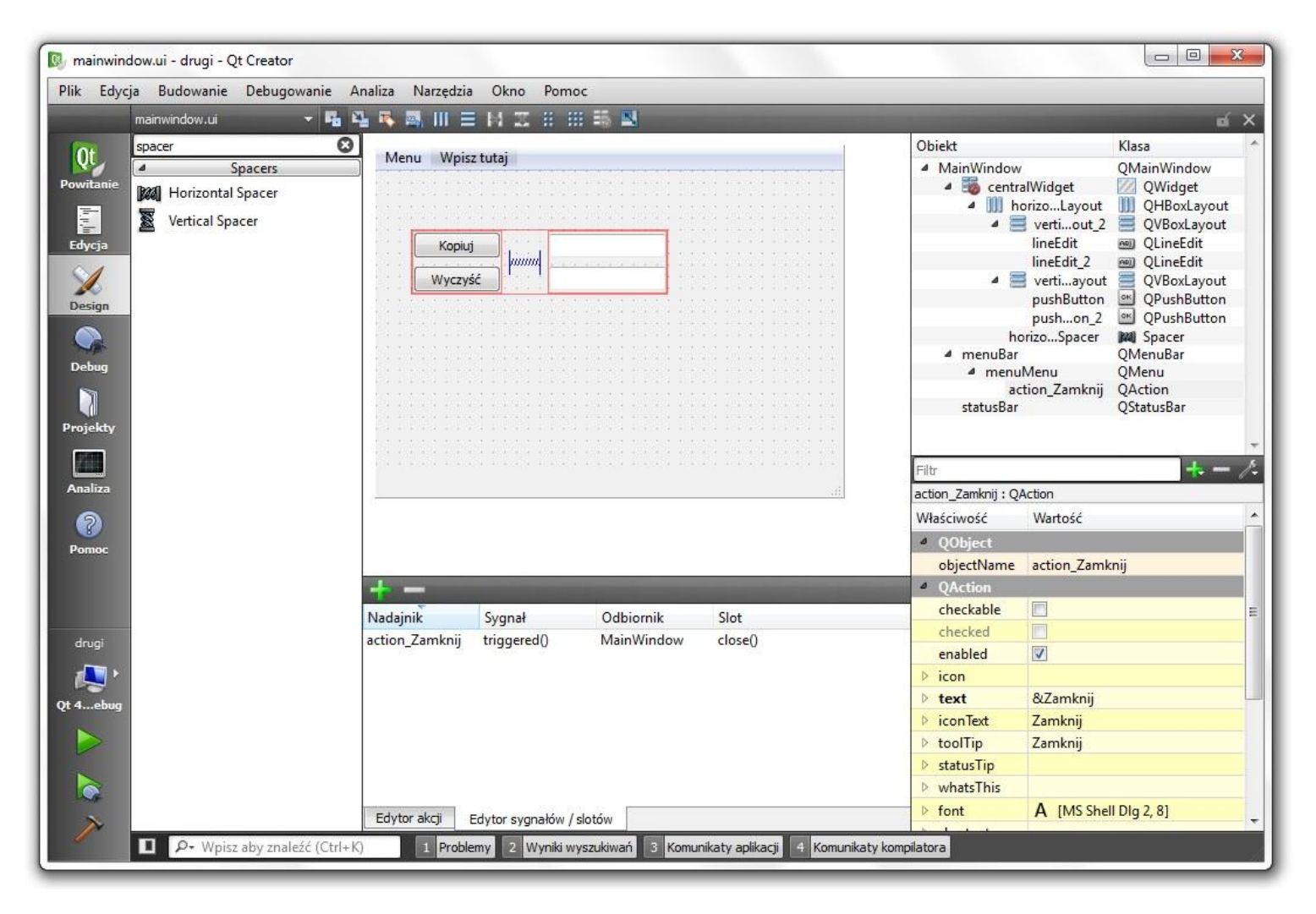

## OGRANICZENIE ROZMIARU

| 🔯 mainwindow.ui - drugi - Qt Creator      |                           |         |                                     |               |                                               |                                                                                                    |
|-------------------------------------------|---------------------------|---------|-------------------------------------|---------------|-----------------------------------------------|----------------------------------------------------------------------------------------------------|
| Plik Edycja Budowanie Debugowanie Analiza | Narzędzia Okno Po         | moc     |                                     |               |                                               |                                                                                                    |
| mainwindow.ui 🛛 👻 🖪 🏹                     |                           |         | 18 N                                |               |                                               | uí X                                                                                                    |
| spacer 😣                                  |                           |         |                                     | <u></u>       | Obiekt                                        | Klasa 🔦                                                                                                    |
| Spacers M                                 | enu Wpisz tutaj           | 1 501   |                                     |               | MainWindow                                    | QMainWindow                                                                                                    |
| Powitanie Morizontal Spacer               |                           |         |                                     |               | 4 👿 centralWidget                             | QWidget                                                                                                    |
| Vertical Spacer                           |                           |         |                                     |               | ▲ ■ verti…out 2                               |                                                                                                    |
| Edycja                                    | Kopiuj                    |         |                                     | -             | lineEdit                                      | 🔤 QLineEdit                                                                                                    |
|                                           | Wyczyść                   |         |                                     | Ŀ             | lineEdit_2                                    | QLineEdit                                                                                                    |
| Design                                    |                           |         | Zmień tekst                         |               | pushButton                                    | QPushButton                                                                                                    |
|                                           |                           |         | Zmień nazwę obiektu                 |               | pushon_2                                      | QPushButton                                                                                                    |
|                                           | nasi masi masi ma         |         | 7 - total data to de                |               | norizo5pacer                                  | OMenuBar                                                                                                    |
| Debug                                     |                           |         | Zmień podpowiedz                    |               | ▲ menuMenu                                    | QMenu                                                                                                    |
|                                           |                           |         | Zmień cotojest                      |               | action_Zamknij<br>statusBar                   | QAction<br>OStatusBar                                                                                          |
| Projekty                                  | 1991 1992 1992 1993       |         | Zmien arkusz stylu                  |               |                                               | - We and the second second second second second second second second second second second second second second |
|                                           |                           |         | Ograniczenia rozmiaru 🕨             | Ustaw r       | ninimalną szerokość                           | *                                                                                                    |
| Analiza                                   |                           |         | Zastepcze widżety                   | Ustaw r       | ninimalną wysokość                            | + - /-                                                                                                    |
|                                           |                           |         |                                     | Ustaw r       | ninimalny rozmiar                             |                                                                                                    |
|                                           |                           |         | Przejdź do slotu                    | Ustaw n       | naksymalna szerokość                          |                                                                                                    |
| Pomoc                                     |                           | ×       | Wytnij Ctrl+X                       | Ustaw r       | naksymalna wysokość t 2                       | 2                                                                                                    |
| -                                         | -                         |         | Skopiuj Ctrl+C                      | Ustaw r       | naksymalny rozmiar                            | E                                                                                                    |
| Nada                                      | ainik Svanał              | Ð       | Wklej Ctrl+V                        |               | enabled                                       |                                                                                                    |
| drugi actio                               | n_Zamknij triggered()     |         | Zaznacz wszystko Ctrl+A             |               | ▷ geometry [(1, 31), 100 )                    | < 20]                                                                                                    |
|                                           | a a 199 20                |         | U <mark>suń</mark>                  |               | sizePolicy [Expanding,                        | Fixed, 0, 0]                                                                                                   |
|                                           |                           |         | Rozmieść ►                          |               | MinimumSize 0 x 0<br>maximumSize 16777215 x 1 | 6777215                                                                                                    |
| Qt 4ebug                                  |                           | _       | No2micse .                          | 1             | sizeIncrement 0 x 0                           | 0///215                                                                                                    |
|                                           |                           |         |                                     |               | ⊳ baseSize 0 x 0                              |                                                                                                    |
|                                           |                           |         |                                     |               | palette Odziedziczow                          | ny                                                                                                    |
|                                           |                           |         |                                     |               | ▷ font A [MS She                              | ll Dlg 2, 8]                                                                                                   |
| Edy                                       | tor akcji Edytor sygnałóv | v / slo | otów                                |               | cursor 1 Kursor t                             | ekstowy 👻                                                                                                    |
| ■ P- Wpisz aby znaleźć (Ctrl+K)           | 1 Problemy 2 Wynik        | i wys:  | zukiwań 3 Komunikaty aplikacji 4 Ko | munikaty komp | ilatora                                       |                                                                                                    |
|                                           |                           |         |                                     | 100 M         |                                               |                                                                                                    |

|    | Ka | opi | uj |    |    | 1 |   |    | i | 30 |   |   |   |   |   |    |   |   |   |       |   |  |   |     |  |  |  |     |         |  |
|----|----|-----|----|----|----|---|---|----|---|----|---|---|---|---|---|----|---|---|---|-------|---|--|---|-----|--|--|--|-----|---------|--|
| 1  | Ny | cz  | yś | ć  |    |   |   |    | 1 | -  |   |   |   |   |   |    |   |   | ŀ | 1 200 |   |  |   |     |  |  |  |     | e<br>Ng |  |
|    |    |     |    | ł  | ł. |   | t |    |   |    | ł | ł | ŝ | ł | 1 | ŝ  |   | t |   |       |   |  |   |     |  |  |  |     |         |  |
|    |    |     |    |    |    |   |   |    |   |    |   |   |   |   |   |    |   |   |   |       |   |  |   |     |  |  |  |     |         |  |
| 1. |    |     |    | 1  | 1  |   |   |    | 1 |    |   | 1 | 1 |   |   | 1  | 1 |   |   |       | 1 |  |   | 1   |  |  |  | 1   |         |  |
|    |    |     |    |    |    |   |   |    |   |    |   |   | 3 |   |   | 3  |   |   |   |       |   |  |   |     |  |  |  |     |         |  |
|    |    |     |    |    |    |   |   |    |   |    |   |   | 3 |   |   | 13 |   |   |   | 13    |   |  |   |     |  |  |  | 100 |         |  |
|    |    |     |    |    |    |   |   |    |   |    |   |   |   |   |   |    |   |   |   |       |   |  |   |     |  |  |  |     |         |  |
|    |    |     |    |    | 3  |   |   |    | 3 |    |   |   | 3 |   |   | 3  |   |   |   | 1     |   |  | 2 |     |  |  |  |     |         |  |
|    |    |     |    |    |    |   |   |    |   |    |   |   |   |   |   |    |   |   |   |       |   |  |   |     |  |  |  |     |         |  |
|    |    |     |    |    |    |   |   |    |   |    |   |   |   |   |   |    |   |   |   |       |   |  |   |     |  |  |  |     |         |  |
|    |    |     |    |    |    |   |   |    |   |    |   |   |   |   |   |    |   |   |   |       |   |  |   |     |  |  |  |     |         |  |
|    |    |     |    |    |    |   |   |    |   |    |   |   | 1 |   |   | 13 |   |   |   | 1     |   |  |   |     |  |  |  |     |         |  |
|    |    |     |    |    |    |   |   |    |   |    |   |   |   |   |   |    |   |   |   |       |   |  |   |     |  |  |  |     |         |  |
|    |    |     |    |    |    |   |   |    |   |    |   |   |   |   |   |    |   |   |   |       |   |  |   |     |  |  |  |     |         |  |
|    |    |     |    | 17 |    |   |   | α. |   |    |   |   |   |   |   | 2  |   |   |   | ۰.    |   |  |   | 2.0 |  |  |  | 2.0 |         |  |
|    |    |     |    |    |    |   |   |    |   |    |   |   | 5 |   |   | 5  |   |   |   |       |   |  |   |     |  |  |  |     |         |  |
|    |    |     |    |    |    |   |   |    |   |    |   |   |   |   |   |    |   |   |   |       |   |  |   |     |  |  |  |     |         |  |
|    |    |     |    |    |    |   |   |    |   |    |   |   |   |   |   |    |   |   |   |       |   |  |   |     |  |  |  |     |         |  |

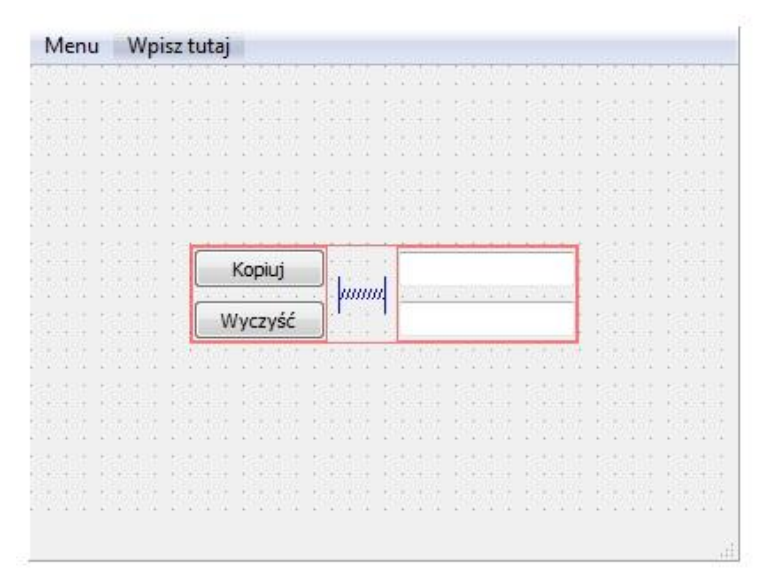

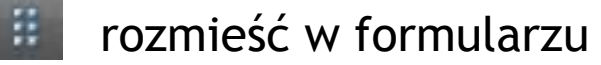

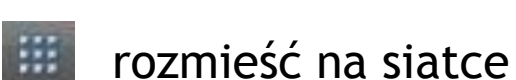

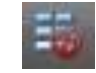

usuń rozmieszczenie

| Kopiuj  |       | WANNI WOMANNI WOMA |
|---------|-------|--------------------|
| Wyczyść | punut |                    |

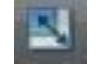

dopasuj wielkość (CTRL + J)

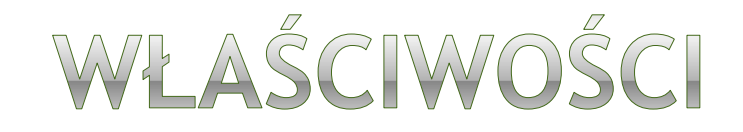

| 🔯 mainwindow.ui - drugi - Qt Creator                                                                                                    |                                         |                                  |                                                                                                    |                                                                                                    |  |  |  |
|----------------------------------------------------------------------------------------------------|-----------------------------------------|----------------------------------|----------------------------------------------------------------------------------------------------|----------------------------------------------------------------------------------------------------|--|--|--|
| Plik Edycja Budowanie Debugowanie Analiza Narzędzia Okno Pomoc                                                                                                    |                                         |                                  |                                                                                                    |                                                                                                    |  |  |  |
| mainwindow.ui 🗸 🖷 🖓 🐺 🛤 🔟 🚍 😥 🖽 🖼 🔛 🔜 🔬 🖬 🖬 🔛                                                                                                    |                                         |                                  |                                                                                                    |                                                                                                    |  |  |  |
| Powitanie<br>Powitanie<br>Edycja<br>Edycja<br>Design<br>Pesign<br>Powitanie<br>Edycja<br>Crid Layout<br>Spacers<br>Vertical Layout<br>Spacers<br>Vertical Spacer<br>Vertical Spacer<br>Vertical Spacer<br>Vertical Spacer<br>Vertical Spacer<br>Vertical Spacer<br>Vertical Spacer<br>Vertical Spacer | Menu Wpisz tutaj                        |                                  | Dbiekt  MainWindow  MainWindow  CentralWidget  MorizontalLayout  NetCitle  Control Layout  Control Layout  Con | Klasa<br>QMainWindow<br>QWidget<br>QHBoxLayout<br>QVBoxLayout<br>QVBoxLayout<br>QUineEdit<br>QUBoxLayout<br>QPushButton<br>QPushButton<br>QPushButton<br>QPushButton<br>QPushButton<br>QPushButton<br>QPushButton<br>QAction<br>QAction<br>QStatusBar |  |  |  |
| Projekty Control Button<br>Analiza Check Box<br>Pomoc Command Link Button<br>Pomoc Line Wiews (Model-Based)                                                                                                    | 1                                       |                                  | Filtr<br>MainWindow : QMainWindow<br>Waściwość Wartość<br>contextMen DefaultContextM<br>acceptDrops D                                                                                                    | + - /2                                                                                                    |  |  |  |
| List View                                                                                                    | +                                       | Slot                             | windowTitle     Moje Okno       windowIcon                                                                                                    | •                                                                                                    |  |  |  |
| drugi<br>Table View<br>Column View<br>Qt 4ebug<br>List Widget<br>Tree Widget<br>Table Widget<br>Containers                                                                                                    | action_Zamknij triggered() MainWindow   | close()                          | windowOpa 1.000000<br>> toolTip<br>> statusTip<br>> whatsThis<br>> accessibleN<br>  ayoutDirect<br>  ayoutDirect<br>styleSheet                                                                                                    | H                                                                                                    |  |  |  |
| P+ Wpisz aby znaleźć (Ctrl+)                                                                                                    | () 1 Problemy 2 Wyniki wyszukiwań 3 Kom | unikaty aplikacji 4 Komunikaty I | kompilatora                                                                                                    |                                                                                                    |  |  |  |

## KOLEJNOŚĆ TABULACJI

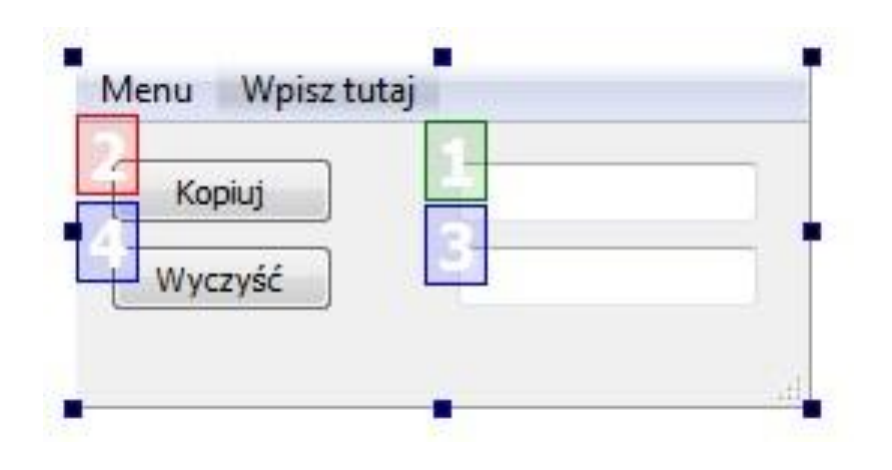

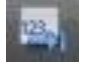

modyfikuj kolejność tabulacji

## MECHANIZM SYGNAŁÓW I SLOTÓW

| 😡 mainwind | dow.ui - drugi - Qt Creator           |                                           |                                      |                                                                                                    |                        |
|------------|---------------------------------------|-------------------------------------------|--------------------------------------|----------------------------------------------------------------------------------------------------|------------------------|
| Plik Edycj | ja Budowanie Debugowanie              | Analiza Narzędzia Okno Pomoc              |                                      |                                                                                                    |                        |
|            | mainwindow.ui 👻 📱                     | • º₄ 🔍 🛤 III Ξ M 🕱 II III 🕮 👪             | and the owner where the party is not |                                                                                                    | eí ×                   |
| Ot .       | Filt                                  | Menu Wpisz tutaj                          |                                      | Obiekt                                                                                                    | Klasa                  |
| Powitanie  | Layouts                               |                                           |                                      | MainWindow     A centralWidget                                                                                                    | QMainWindow<br>QWidget |
|            | Vertical Layout                       | Kopiuj                                    |                                      | Image: A market and a market and a market | III QHBoxLayout        |
| -          | Horizontal Layout                     | Wyczyść 🔸                                 |                                      | ⊿                                                                                                    | QVBoxLayout            |
| Edycja     | 999 Grid Layout                       |                                           |                                      | lineEdit_2                                                                                                    | @ QLineEdit            |
|            | 88 Form Layout                        | , I • • • · · · · · · · · · · · · · · · · |                                      | verticalLayout                                                                                                    | QVBoxLayout            |
| Design     | Spacers      Beell University Searces | Skonfigurui połaczenie                    |                                      |                                                                                                    | QPushButton            |
|            |                                       | and and bolderene                         |                                      |                                                                                                    | Ma Spacer              |
| Debug      | Vertical Spacer                       | pushButton_2 (QPushButton)                | lineEdit_2 (QLineE                   | dit)                                                                                                    | QMenu                  |
|            | OK Push Button                        | clicked()                                 | clear()                              | ×                                                                                                    | QAction                |
| Projekty   | Tool Button                           | clicked(bool)                             | close()                              |                                                                                                    | QStatusbar             |
|            | Radio Button                          | destroyed()                               | cut()                                |                                                                                                    |                        |
|            | Chash Pau                             | destroyed(QObject*)                       | deleteLater()                        | =                                                                                                    | + <i>− /</i> -         |
| Analiza    | Check Box                             | pressed()<br>released()                   | hide()                               |                                                                                                    |                        |
|            |                                       | toggled(bool)                             | paste()                              |                                                                                                    |                        |
| Pomoc      | Hom Views (Model Pared)               |                                           | raise()                              |                                                                                                    |                        |
|            | List View                             |                                           | redo()                               |                                                                                                    |                        |
|            |                                       |                                           | selectAll()                          |                                                                                                    |                        |
| drugi      | Table View                            |                                           | setFocus()                           | -                                                                                                    |                        |
| -          |                                       | Edycja                                    | Edycja                               |                                                                                                    | ed, 0, 0]              |
|            | Item Widgets (Item-Based)             |                                           |                                      |                                                                                                    |                        |
| QL 4eoug   | List Widget                           | Pokaz sygnary i sioty klasy QWidget       |                                      |                                                                                                    |                        |
|            | Tree Widget                           |                                           |                                      | OK Anuluj                                                                                                    |                        |
|            | Table Widget                          |                                           |                                      |                                                                                                    | .2.91                  |
|            | Containers                            |                                           |                                      | cursor Strzalka                                                                                                    | [2, 0]                 |
| 1          | 1=1.c                                 | 👻 Edytor akcji Edytor sygnałów / slotów   |                                      |                                                                                                    | 7                      |
|            | P• Wpisz aby znaleźć (Ct              | rl+K) 1 Problemy 2 Wyniki wyszukiwań 3 Ko | munikaty aplikacji 4 Kor             | munikaty kompilatora                                                                                                    |                        |

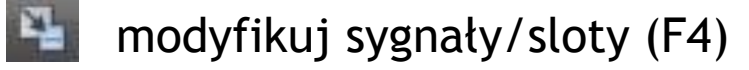

| Pik Edycja       Budowanie Debugowanie Analiza Narzędzie Okno Pomoc         Pojsky                                                                                                    | 🔯 mainwindow.h - drugi - Qt Creator                                                |                                                                                                    |                                                                                                    |                                                                       |
|----------------------------------------------------------------------------------------------------|------------------------------------------------------------------------------------|----------------------------------------------------------------------------------------------------|----------------------------------------------------------------------------------------------------|-----------------------------------------------------------------------|
| Pojekty <ul> <li></li></ul>                                                                                                    | Plik Edycja Budowanie Debugowanie Analiza                                          | a Narzędzia Okno Pomoc                                                                                                    |                                                                                                    |                                                                       |
| drugi       Zmień nazwę symbolu pod kursorem       Ctrl+Shift+R         Dodaj definicję w mainwindow.cpp       Sformatuj wcięcia w zaznaczonym tekście       Ctrl+I         Wykomentuj / odkomentuj zaznaczony tekst       Ctrl+/         Wklej       Ctrl+V | Projekty<br>Powitanie<br>Edycja<br>Design<br>Debug<br>Projekty<br>Analiza<br>Pomoc | <pre>mainwindow.h*  findef MAINWINDOW  fdefine MAINWINDOW  fdefine MAINWINDOW  fdefine MAINWINDOW  fdefine MAINWINDOW  finclude <qmainwindow; <qmainw<="" <qmainwindow;="" finclude="" td=""><td><pre>kopuj() _H _H _dow&gt; public QMainWindow indow (QWidget *parent = 0);  Przełącz między nagłówkiem a źródłem Podąż za symbolem pod kursorem Przełącz między deklaracją a definicją metody Znajdź użycia Otwórz hierarchię typów</pre></td><td>✓ Linia: 19, kolumna: 19 x × F4 F2 Shift+F2 Ctrl+Shift+U Ctrl+Shift+T</td></qmainwindow;></pre> | <pre>kopuj() _H _H _dow&gt; public QMainWindow indow (QWidget *parent = 0);  Przełącz między nagłówkiem a źródłem Podąż za symbolem pod kursorem Przełącz między deklaracją a definicją metody Znajdź użycia Otwórz hierarchię typów</pre> | ✓ Linia: 19, kolumna: 19 x × F4 F2 Shift+F2 Ctrl+Shift+U Ctrl+Shift+T |
| Odaj definicje w mainwindow.cpp       Sformatuj wcięcia w zaznaczonym tekście       Ctrl+I         Wykomentuj / odkomentuj zaznaczony tekst       Ctrl+/         Wklej       Ctrl+V                                                                          | drugi Zmień nazwę symbol                                                           | u pod kursorem Ctrl+Shift+R                                                                                                    | Refaktoryzacja                                                                                                    | •                                                                     |
|                                                                                                    | Qt 4ebug                                                                           | inwindow.cpp                                                                                                    | Sformatuj wcięcia w zaznaczonym tekście<br>Wykomentuj / odkomentuj zaznaczony tekst<br>Wklej                                                                                                    | Ctrl+I<br>Ctrl+/<br>Ctrl+V                                            |

| 🚯 mainwindow.cpp - drugi - Qt Creator                                                                                                    |                                                                                |                         |
|----------------------------------------------------------------------------------------------------|--------------------------------------------------------------------------------|-------------------------|
| Plik Edycja Budowanie Debugowanie Anali                                                                                                    | za Narzędzia Okno Pomoc                                                        |                         |
| Plik Edycja Budowanie Debugowanie Anali   Projekty Powitanie Imainwindow.h Imainwindow.h   Imainwindow.cpp Imainwindow.h Imainwindow.h   Imainwindow.cpp Imainwindow.cpp   Debug Imainwindow.cpp   Debug Imainwindow.cpp   Imainwindow.cpp Imainwindow.cpp   Imainwindow.cpp Imainwindow.cpp   Imainwindow.cp | <pre>a Narzędzia Okno Pomoc<br/>mainwindow.cpp*</pre>                          | Linia: 20, kolumna: 1 X |
| ▶<br>P~ Wpisz aby znaleźć (Ctrl+K)                                                                                                    | 1 Problemy 2 Wyniki wyszukiwań 3 Komunikaty aplikacji 4 Komunikaty kompilatora |                         |

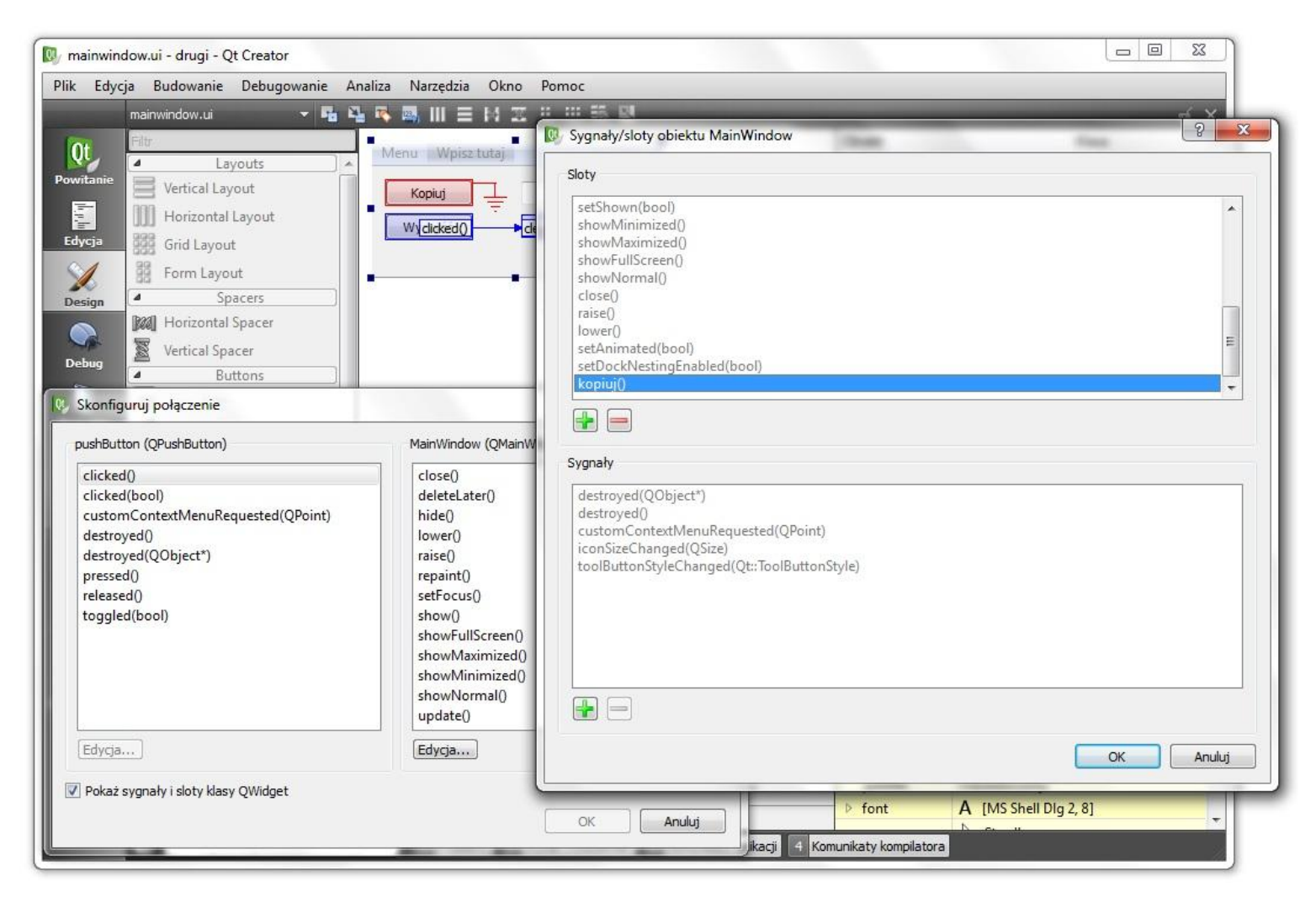

| 🔯 mainwindow.ui - drugi - Qt Creator                                                                                                    |                                                                                                    |                                                                                                    |                           |
|----------------------------------------------------------------------------------------------------|----------------------------------------------------------------------------------------------------|----------------------------------------------------------------------------------------------------|---------------------------|
| Plik Edycja Budowanie Debugowanie Analiz                                                                                                    | a Narzędzia Okno Pomoc                                                                                                    |                                                                                                    |                           |
| mainwindow.ui* 👻 🍕 🌄 🔽                                                                                                    |                                                                                                    |                                                                                                    | ní X                      |
| Filtr.                                                                                                    | Annual Material and                                                                                                    | Obiekt                                                                                                    | Klasa 🔦                   |
| Layouts                                                                                                    | vienu wypisztutaj                                                                                                    | <ul> <li>MainWindow</li> </ul>                                                                                                    | QMainWindow               |
| Powitanie Vertical Layout                                                                                                    | Kopiut                                                                                                    | 4 🤯 centralWidget                                                                                                    | QWidget                   |
| Horizontal Lavout                                                                                                    |                                                                                                    | 4 horizontalLayout                                                                                                    | UVBoxLayout               |
| Edvois Stat I avout                                                                                                    | Wildicked() dear()                                                                                                    | lineEdit                                                                                                    | QVD0xEdyout     QLineEdit |
| and Layour                                                                                                    |                                                                                                    | lineEdit_2                                                                                                    | @ QLineEdit               |
| Form Layout                                                                                                    |                                                                                                    | 4 🧮 verticalLayout                                                                                                    | QVBoxLayout               |
| Design A Spacers                                                                                                    |                                                                                                    | pushButton                                                                                                    | QPushButton               |
| Mal Horizontal Spacer                                                                                                    |                                                                                                    | horizontalSpacer                                                                                                    |                           |
| Vertical Spacer                                                                                                    |                                                                                                    | ⊿ menuBar                                                                                                    | QMenuBar                  |
| Buttons                                                                                                    |                                                                                                    | ▲ menuMenu                                                                                                    | QMenu                     |
| R Skonfigurui połaczenie                                                                                                    | ×                                                                                                    | action_Zamknij<br>statusBar                                                                                                    | OStatusBar                |
| clicked()<br>clicked(bool)<br>customContextMenuRequested(QPoint)<br>destroyed()<br>destroyed(QObject*)<br>pressed()<br>released()<br>toggled(bool) | close()<br>deleteLater()<br>hide()<br>lower()<br>raise()<br>repaint()<br>setFocus()<br>show()<br>showFullScreen()<br>showMaximized()<br>showMinimized()<br>showNormal() | Filtr         MainWindow : QMainWindow         Właściwość       Wartość         • QObject       objectName         • objectName       MainWindow         • QWidget       windowMo         • windowMo       NonModal         enabled       ☑         • geometry       [(0, 0), 244 x 115]         • sizePolicy       [Preferred, Prefer         • maximum       244 x 115         • sizeIncrement       0 x 0         • baseSizne       0 x 0 | + - / <                   |
| Pokaż svopały i sloty klasy OWidget                                                                                                    |                                                                                                    | palette Odziedziczony                                                                                                    |                           |
| E                                                                                                    |                                                                                                    | ▶ font A [MS Shell Dig                                                                                                    | 3 2, 8]                   |
|                                                                                                    | OK Anuluj                                                                                                    | No. u                                                                                                    |                           |
|                                                                                                    | Jac                                                                                                    | ji 4 Komunikaty kompilatora                                                                                                    |                           |

#### DODAWANIE WŁASNEGO SLOTU W TRYBIE MODYFIKACJI WIDŻETÓW

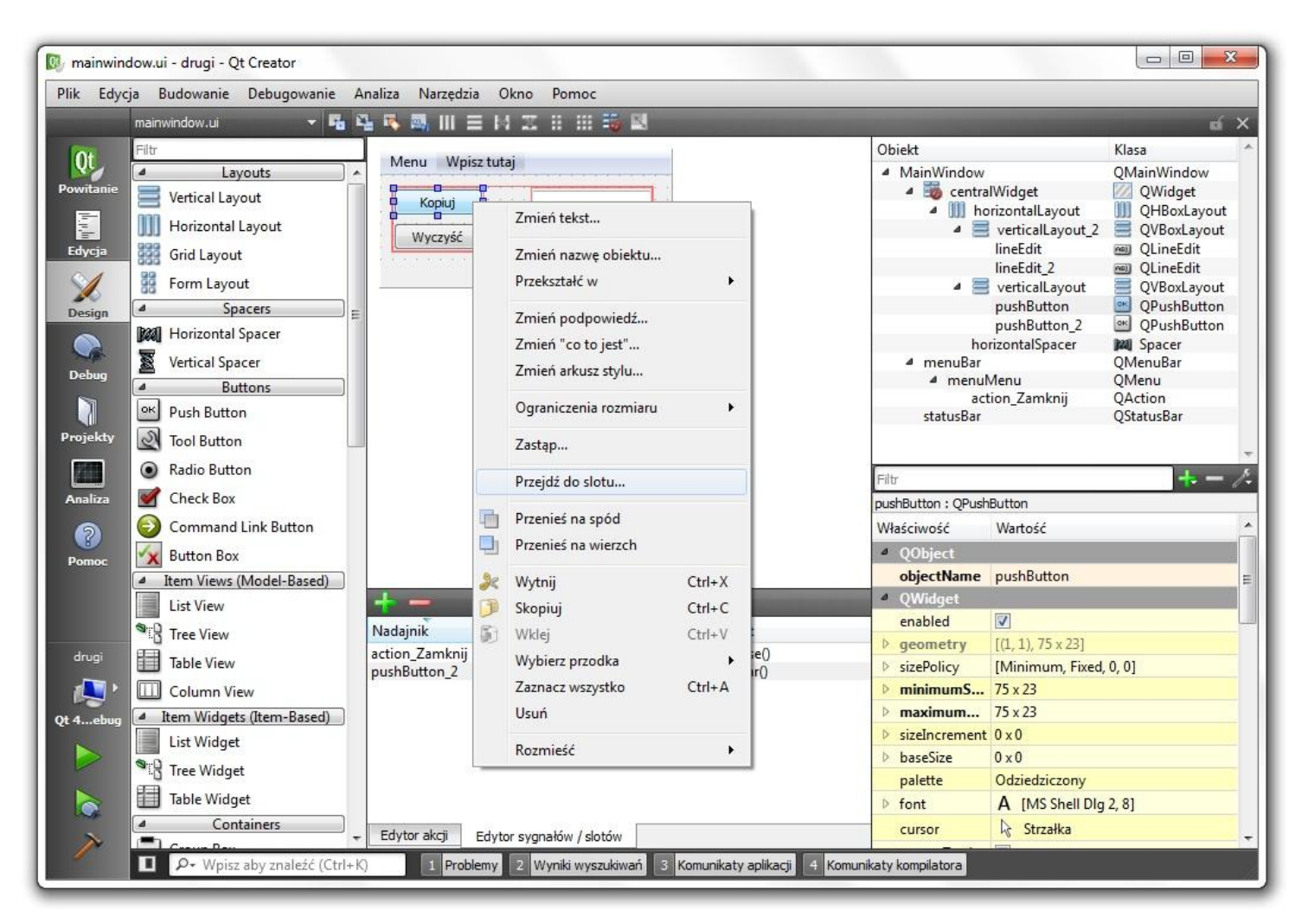

#### DODAWANIE WŁASNEGO SLOTU W TRYBIE MODYFIKACJI WIDŻETÓW

| 🕼 mainwindow.ui - drugi - Qt Creator                                                                                                    |                                                                         |                                                                         |
|----------------------------------------------------------------------------------------------------|-------------------------------------------------------------------------|-------------------------------------------------------------------------|
| Plik Edycja Budowanie Debugowanie Analiza Narzędzia Okno Pomoc                                                                                                    |                                                                         | -                                                                       |
| mainwindow.ui 🗸 🖬 🏪 🖷 🌉 🔠 🗮 🔛                                                                                                    |                                                                         | uí ×                                                                    |
| Powitanie Vertical Layout Kopiuj                                                                                                    | Obiekt  MainWindow  GentralWidget  MinorizontalLayout  VerticalLayout_2 | Klasa Alan Alan Alan Alan Alan Alan Alan Ala                            |
| Edycja III Grid Layout<br>Big Form Layout<br>Design Spacers                                                                                                    | lineEdit<br>lineEdit_2<br>verticalLayout<br>pushButton                  | QLineEdit     QLineEdit     QVBoxLayout     QPushButton     QPushButton |
| Debug     With Horizontal Spacer       Debug     Vertical Spacer       Buttons     Wybierz sygnał                                                                                                    | nu<br>p. Zamknii                                                        | QMenu<br>QMenu<br>QAction                                               |
| Projekty     Or     Push Button     Clicked()     QAbstractButton       Image: Clicked (bool)     QAbstractButton     QAbstractButton       Image: Clicked (bool)     QAbstractButton       Image: Clicked (bool)     QAbstractButton       Image: Clicked (bool)     QAbstractButton       Image: Clicked (bool)     QAbstractButton       Image: Clicked (bool)     QAbstractButton       Image: Clicked (bool)     QAbstractButton       Image: Clicked (bool)     QAbstractButton       Image: Clicked (bool)     QAbstractButton       Image: Clicked (bool)     QAbstractButton |                                                                         | QStatusBar                                                              |
| Image: Command Link Button     OChiect       Pomoc     Item Views (Model-Based)                                                                                                    | Anuluj Vartość                                                          |                                                                         |
| List View + -                                                                                                    | 4 QWidget                                                               |                                                                         |
| Tree View Nadajnik Sygnał Odbiornik Slot                                                                                                    | enabled V                                                               |                                                                         |
| drugi Table View action_Zamknij triggered() MainWindow close()                                                                                                    | <ul> <li>sizePolicy [Minimum, Fixed,</li> </ul>                         | 0, 0]                                                                   |
| Column View                                                                                                    | ▶ minimumS 75 x 23                                                      |                                                                         |
| Qt 4ebug / Item Widgets (Item-Based)                                                                                                    | ▷ <b>maximum</b> 75 x 23                                                |                                                                         |
| List Widget                                                                                                    | sizeIncrement 0 x 0                                                     |                                                                         |
| Tree Widget                                                                                                    | P baseSize 0 x 0<br>nalette 0 dziedziczony                              |                                                                         |
| Table Widget                                                                                                    | font     A [MS Shell Dia                                                | 2.81                                                                    |
| Containers Edytor akcji Edytor sygnałów / slotów                                                                                                    | cursor 🔓 Strzałka                                                       | -                                                                       |
| P+ Wpisz aby znaleźć (Ctrl+K)     1 Problemy 2 Wyniki wyszukiwań 3 Komunikaty aplikacji 4 Komunik                                                                                                    | aty kompilatora                                                         | - ta                                                                    |

### DODAWANIE WŁASNEGO SLOTU W TRYBIE MODYFIKACJI WIDŻETÓW

| 🔯 mainwind                                                                                                    | ow.cpp - drugi - Qt Creator                                                                                                    |                                                                                                    |                               |
|----------------------------------------------------------------------------------------------------|----------------------------------------------------------------------------------------------------|----------------------------------------------------------------------------------------------------|-------------------------------|
| Plik Edycja                                                                                                    | a Budowanie Debugowanie An                                                                                                    | aliza Narzędzia Okno Pomoc                                                                                                    |                               |
|                                                                                                    | Projekty 🔻 🖓 宅 🗄 🗙                                                                                                    | 🔶 🔶 mainwindow.cpp 🛛 👻 🏈 MainWindow::on_pushButton_clicked()                                                                                                    | 🝷 Linia: 20, kolumna: 1 🛛 🖬 🗙 |
| Powitanie<br>Edycja<br>Design<br>Debug<br>Projekty<br>Manaliza<br>Projekty<br>Cerec<br>Debug<br>Debug<br>Deb | <ul> <li>drugi<br/>drugi.pro</li> <li>Nagłówki <ul> <li>Zródła</li> <li>mainwindow.h</li> </ul> </li> <li>Zródła <ul> <li>mainwindow.cpp</li> </ul> </li> <li>Formularze <ul> <li>mainwindow.ui</li> </ul> </li> </ul> | <pre>1 #include "mainwindow.h" 2 #include "ui_mainwindow.h" 3 4 MainWindow::MainWindow(QWidget *parent) :     QMainWindow(parent), 4    ui(new Ui::MainWindow) 7 { 8     ui-&gt;setupUi(this); 9 } 10 11 • MainWindow::~MainWindow() 12 { 13     delete ui; 14 } 15 6 • void MainWindow::on_pushButton_clicked() 17 18  19 20 1 • Void MainWindow::on_pushButton_clicked() 17 18  19 20 2 • Void MainWindow::on_pushButton_clicked() 2 • Void MainWindow::on_pushButton_clicked() 3 • Void MainWindow::on_pushButton_clicked() 3 • Void MainWindow::on_pushButton_clicked() 3 • Void MainWindow::on_pushButton_clicked() 3 • Void MainWindow::on_pushButton_clicked() 3 • Void MainWindow::on_pushButton_clicked() 3 • Void MainWindow::on_pushButton_clicked() 3 • Void MainWindow::on_pushButton_clicked() 4 • Void MainWindow::on_pushButton_clicked() 5 • Void MainWindow::on_pushButton_clicked() 5 • Void</pre> |                               |
|                                                                                                    | ► Wpisz aby znalezc (Ctrl+K)                                                                                                    | 1 Problemy 2 Wyniki wyszukiwan 3 Komunikaty aplikacji 4 Komunikaty kompilatora                                                                                                    |                               |

## TWORZENIE PLIKU Z ZASOBAMI

| 🚯 main.cpp - drugi - Qt Creator                                                                                                    |                                                                                                    |                                                                           |                            |
|----------------------------------------------------------------------------------------------------|----------------------------------------------------------------------------------------------------|---------------------------------------------------------------------------|----------------------------|
| Plik Edycja Budowanie Debugowanie                                                                                                    | Analiza Narzędzia Okno Pomoc                                                                                                    |                                                                           |                            |
| Projekty V V V V<br>Powitanie<br>Edycja<br>Projekty V V V<br>drugi.pro<br>A Nagłówki<br>Magłówki<br>Magłówki<br>Magłówki<br>Magłówki<br>Magłówki<br>Magłówki<br>Magłówki | <pre>X 		 main.cpp 1 		 #include <qtgui "mainwi="" #include="" 2="" 3="" 4="" 5="" arg="" int="" main(int="" td="" {<=""><td><pre></pre></td><td>✓ Linia: 1, kolumna: 1 x ×</td></qtgui></pre> | <pre></pre>                                                               | ✓ Linia: 1, kolumna: 1 x × |
| 🗠 mainwindow.cpp<br>🖉 Formularze                                                                                                    | Wybierz szablon:                                                                                                    |                                                                           |                            |
| Design 🛛 🖾 mainwindow.ui                                                                                                    | Pliki i klasy<br>C++                                                                                                    | Klasa formularza Qt Designer                                              |                            |
| Debug                                                                                                    | Qt                                                                                                    | Plik z zasobami Qt                                                        |                            |
| Projekty<br>Analiza                                                                                                    | QML<br>GLSL<br>Ogólne                                                                                                    | Tworzy plik z zasobami Ot ( grc), który można dodać do                    |                            |
| Pomoc<br>drugi<br>Qt 4ebug                                                                                                    |                                                                                                    | projektu Qt Widget.                                                       |                            |
| ▶ ▶ ▶ ■ P• Wpisz aby znaleźć (Ctrl)                                                                                                    | +K) 1 Problemy 2 Wyniki wys                                                                                                    | Wybierz Anuluj<br>zukiwań 3 Komunikaty aplikacji 4 Komunikaty kompilatora |                            |

# DODAWANIE ZASOBÓW

| 🔯 zasoby.qrc - drugi - Qt Creator                            |                                                                                |      |
|--------------------------------------------------------------|--------------------------------------------------------------------------------|------|
| Plik Edycja Budowanie Debugowanie Ana                        | iza Narzędzia Okno Pomoc                                                       |      |
| Projekty 🔻 🖓 🔁 🗄 🗙                                           | 🔶 🔶 zasoby.qrc* 🛛 👻                                                            | aí X |
| Powtranie   Powtranie   Edycja   Projekty   Projekty   Pomoc |                                                                                |      |
| drugi                                                        |                                                                                |      |
|                                                              | Dodaj Vusuń                                                                    |      |
| Qt 4ebug                                                     | Dodaj pliki                                                                    |      |
|                                                              | Dodaj przedrostek                                                              |      |
|                                                              | Przedrostek:                                                                   |      |
|                                                              | Język:                                                                         |      |
| P+ Wpisz aby znaleźć (Ctrl+K)                                | 1 Problemy 2 Wyniki wyszukiwań 3 Komunikaty aplikacji 4 Komunikaty kompilatora | ).   |

# DODAWANIE ZASOBÓW

| Plik Edycja Budowanie Debugowanie Analiza Narzędzia Okno Pomoc                                                                                                    |
|----------------------------------------------------------------------------------------------------|
| Prik       Edycja       Budowane       Debugowane       Analiza       Narędzia       Okno       Pomoc         Projekty       V       V |
| drugi<br>Qt 4ebug<br>Qt 4ebug<br>Przedrostek: /<br>Język:<br>Q - Wojsz aby znaleźć (Ctrl+K) 1 Problemy 2 Wyniki wyszukiwań 3 Komunikaty aplikacji 4 Komunikaty kompilatora                                                                                                    |

## KORZYSTANIE Z ZASOBÓW

| 🔯 mainwind                                                                   | low.ui - drugi - Qt Creator                         |                               |                   |                             |                                                                                                    |                                                |  |
|------------------------------------------------------------------------------|-----------------------------------------------------|-------------------------------|-------------------|-----------------------------|----------------------------------------------------------------------------------------------------|------------------------------------------------|--|
| Plik Edyc                                                                    | ja Budowanie Debugov                                | wanie Analiza Narzędzia Ok    | по Ротос          |                             |                                                                                                    |                                                |  |
|                                                                              | mainwindow.ui*                                      | - 🖷 🖳 🔖 📷 III 😑 🖂             | II                |                             |                                                                                                    | uí X                                           |  |
| Qt<br>Powitanie                                                              | Filtr    Layouts  Vertical Layout                   | Menu Wpisz tutaj              |                   |                             | Obiekt<br>MainWindow<br>MainWindow                                                                                                    | Klasa ^<br>QMainWindow<br>QWidget              |  |
| Edycja                                                                       | Horizontal Layout                                   | Wyczyść                       |                   |                             | <ul> <li>Image: Image: Ima</li></ul> | QHBoxLayout<br>QVBoxLayout<br>QLineEdit        |  |
| ×                                                                            | Form Layout                                         |                               | 113               |                             | <ul> <li>integrate</li> <li>verticalLayout</li> <li>pushButton</li> </ul>                                                                                                    | QVBoxLayout                                    |  |
| Design<br>Debug                                                              | Vertical Spacer                                     | Wybierz zasób                 | Filtr             |                             | pushButton_2<br>horizontalSpacer<br>enuBar<br>menuMenu                                                                                                    | QPushButton<br>Mag Spacer<br>QMenuBar<br>OMenu |  |
| <b>Projekty</b>                                                              | Buttons     Push Button     Tool Button             | <resource root=""></resource> |                   |                             | action_Zamknij<br>itusBar                                                                                                    | QAction<br>QStatusBar                          |  |
| Analiza                                                                      | <ul> <li>Radio Button</li> <li>Check Box</li> </ul> |                               | (Kona.co)         |                             |                                                                                                    | + - /:                                         |  |
| 8                                                                            | Command Link But                                    | 1                             |                   |                             | ść Wartość                                                                                                    |                                                |  |
| Pomoc                                                                        | Button Box     Item Views (Model-E                  |                               |                   |                             | A [MS Shell Dig                                                                                                    | J 2, 8]                                        |  |
|                                                                              | List View                                           |                               |                   |                             | Strzałka                                                                                                    |                                                |  |
|                                                                              | Tree View                                           |                               |                   |                             | Juj Policy NoFocus                                                                                                    |                                                |  |
| drugi                                                                        | Table View                                          |                               |                   |                             | tMen DefaultContextM                                                                                                    | enu 🗧                                          |  |
| ( <b>1</b> )                                                                 | Column View                                         |                               |                   | -                           | acceptDrops     windowTitle Moie Okno                                                                                                    |                                                |  |
| Qt 4ebug                                                                     | List Widget                                         | action Zamknij trigg          | ered() MainWindow | close()                     | vindowlcon                                                                                                    |                                                |  |
|                                                                              | Tree Widget                                         | pushButton_2 click            | ed() lineEdit_2   | clear()<br>kopiui()         | windowOpa 1.000000                                                                                                    |                                                |  |
|                                                                              | Table Widget                                        | pushoaton circk               | and manifesting   | We kindly                   | ▶ statusTip                                                                                                    |                                                |  |
|                                                                              | Containers                                          | Edutor akcii Edutor           | unerským (slatým  |                             | whatsThis                                                                                                    |                                                |  |
|                                                                              | Group Box                                           |                               | sygnatow / slotow | nikaty anlikacij 4 Komunika | accessibleN                                                                                                    |                                                |  |
| Problemy 2 Wyniki wyszukiwan 3 Komunikaty aplikacji 4 Komunikaty kompilatora |                                                     |                               |                   |                             |                                                                                                    |                                                |  |

#### PRZEKOPIOWANIE BIBLIOTEK DLL

#### MSVC2010

QtSDK\Desktop\Qt\4.8.1\msvc2010\bin

- QtCore4.dll
- QtGui4.dll

#### MinGW

QtSDK\Desktop\Qt\4.7.4\mingw\bin

- mingwm10.dll
- libgcc\_s\_dw2-1.dll
- QtCore4.dll
- QtGui4.dll

Dodatkowe biblioteki kopiujemy w zależności od wykorzystywanych modułów np. gdy korzystamy z sieci musimy również przekopiować QtNetwork4.dll.

## W RAZIE PROBLEMÓW 3

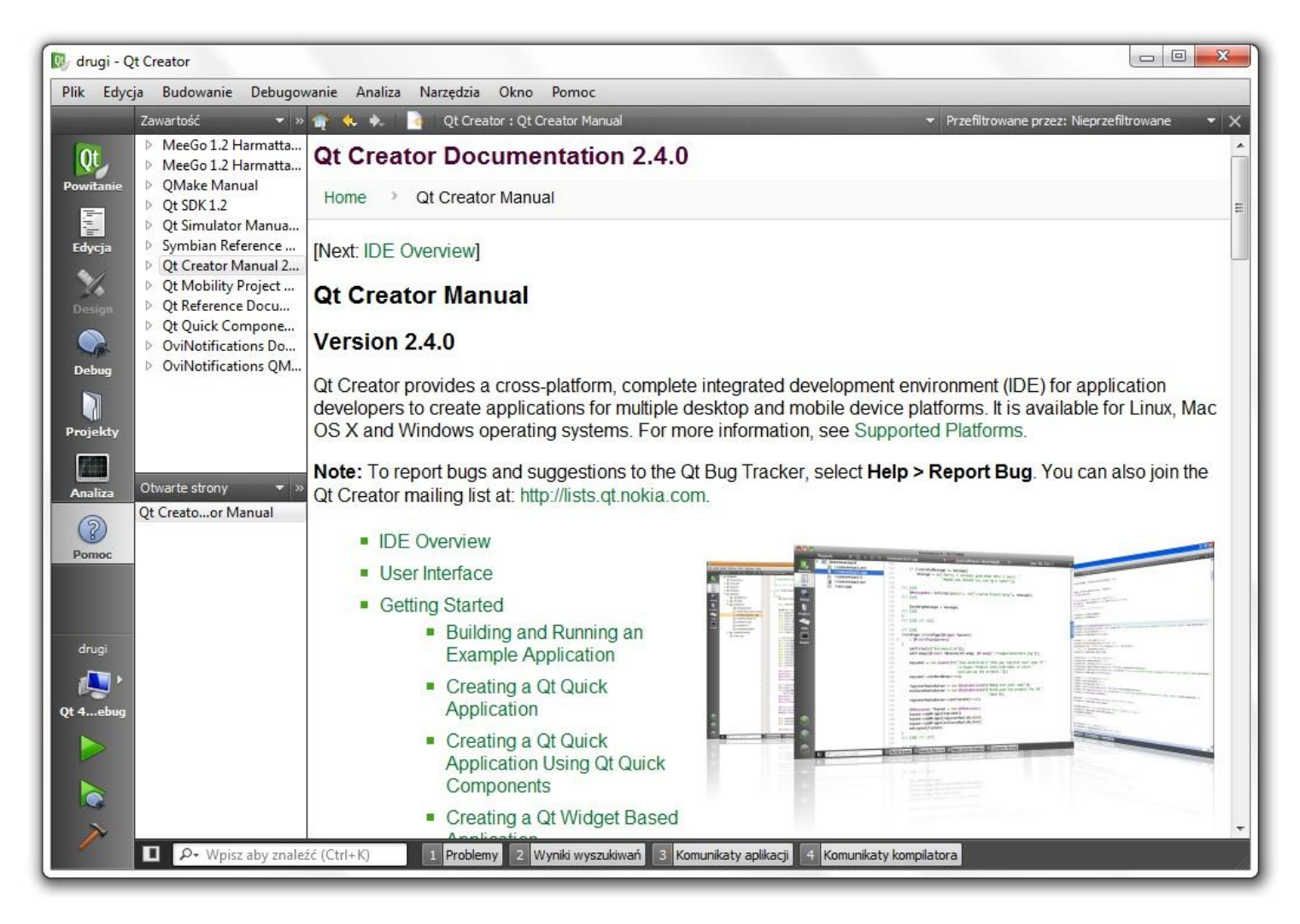